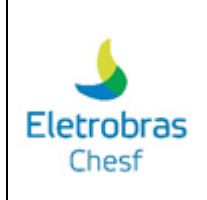

#### Resumo:

Orientações para acesso à plataforma, cadastro de lista de documentos e envio de documentação para análise Chesf. Acesso ao histórico de aprovação/reprovação de todos os documentos da obra. Realização de convocação para inspeção.

#### Público-alvo:

Usuários do Pubye - Fornecedores e Acessantes

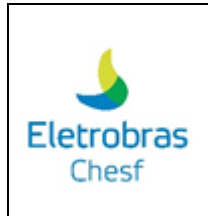

### 1. Acesso ao Sistema

Para acessar o Sistema de Gestão de Documentos da Chesf deve-se utilizar o seguinte endereço web:

Ex: http://sgd.chesf.novaplataforma.com.br

### 1.1. Utilizar usuário e senha cadastrado no sistema:

Você deve digitar no login o e-mail cadastrado (lembrando de digitar o e-mail completo), a senha anteriormente cadastrada no sistema, marcar a opção "não sou um robô" e clicar em "Entrar". No cadastro será fornecido uma senha padrão que deve ser alterada após primeiro acesso.

No item 1.3 será apresentado a forma de mudança desta senha.

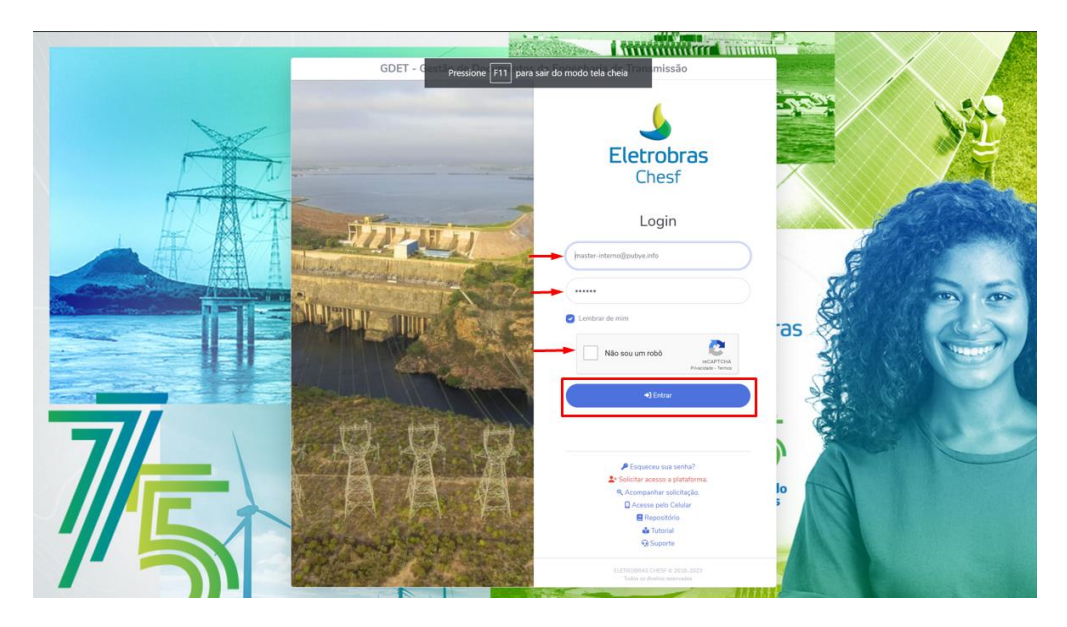

### 1.2. Opção de deixar o login salvo:

Para lembrar o seu login e senha, sem precisar digitar o campo de login e senha novamente, basta clicar em "lembrar de mim".

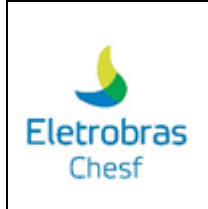

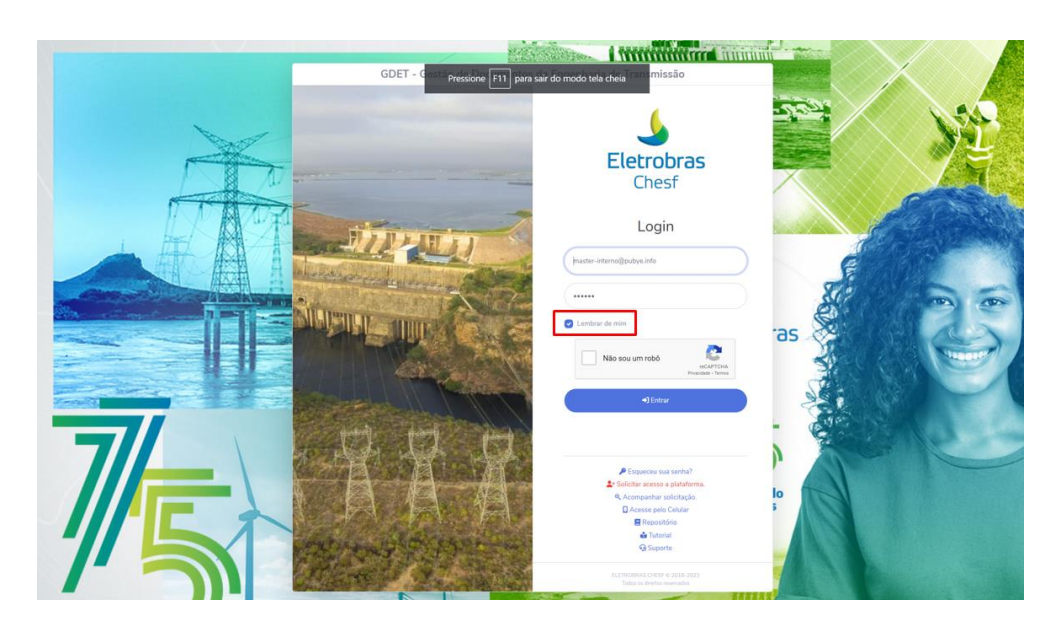

### 1.3. Usuário esqueceu a senha

Quando esquecer a senha, deve-se selecionar a opção "esqueceu sua senha".

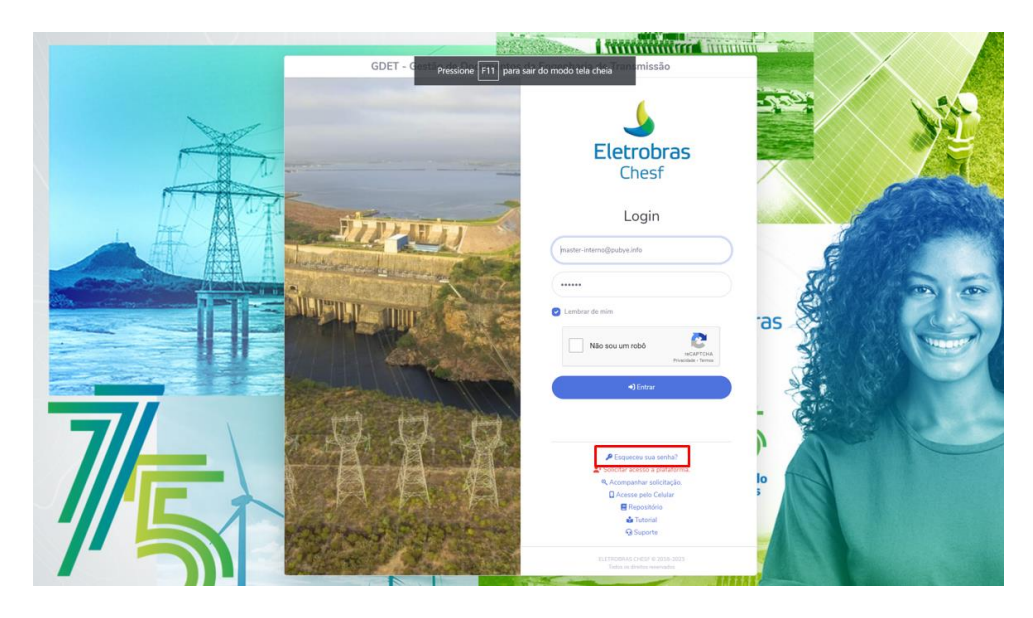

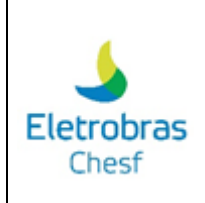

Feito isso, uma nova página será apresentada, sendo necessário preencher o seu e-mail. Após isso, o usuário receberá um e-mail de redefinição de senha e a sua senha será redefinida na plataforma.

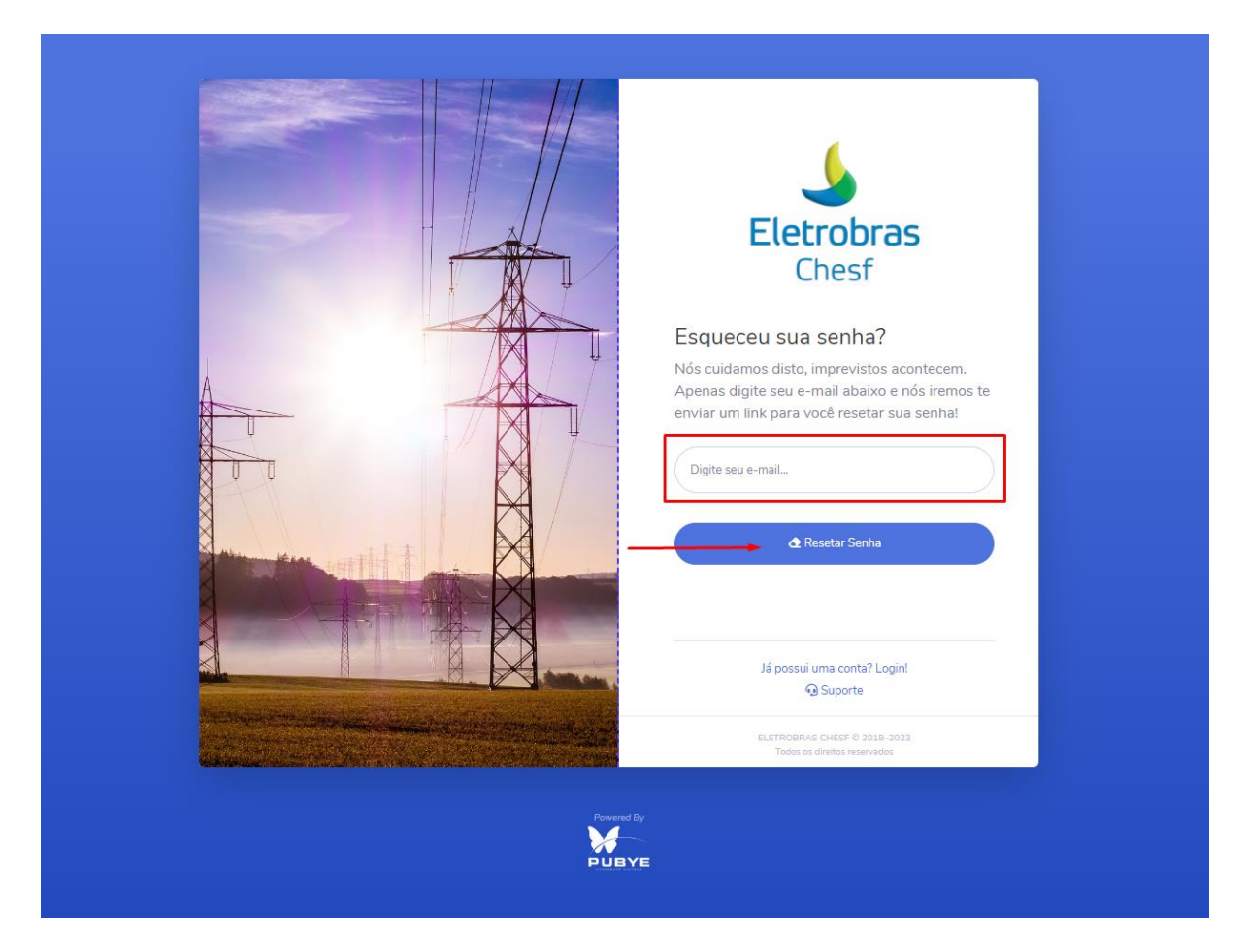

### 1.4. Usuário que deseja solicitar acesso na plataforma

Para solicitar o acesso na plataforma, o usuário deverá clicar na opção "solicitar acesso a plataforma".

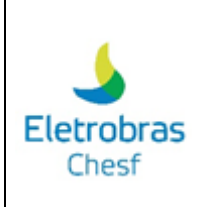

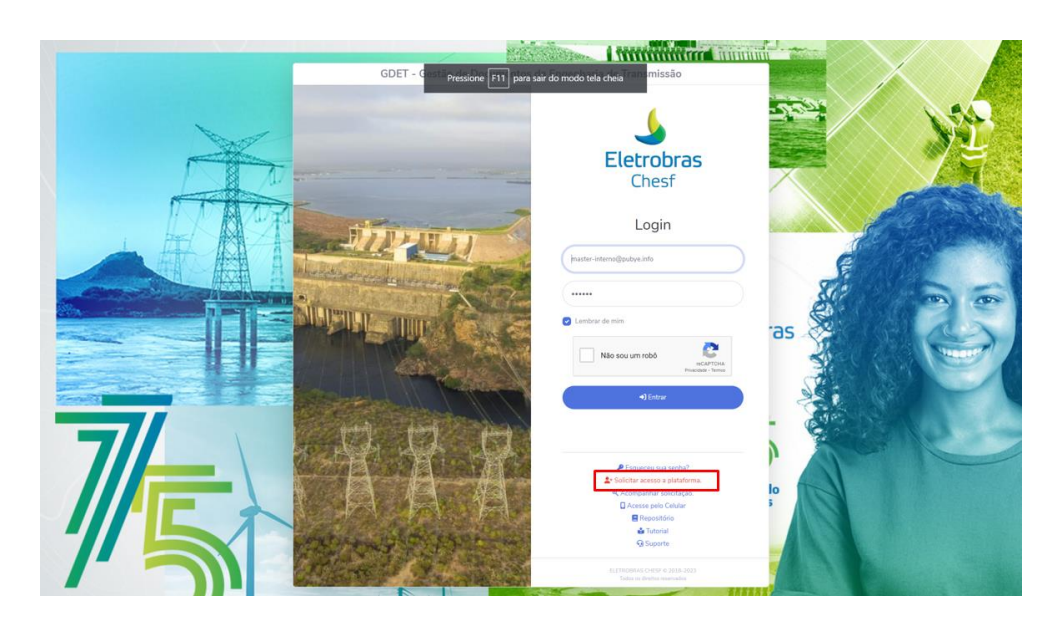

Feito isso, é necessário preencher todos os campos, como:

Dados da empresa:

|                                                                                                    | <b>Eletrobras</b><br>Chesf                  |
|----------------------------------------------------------------------------------------------------|---------------------------------------------|
| and the local division of the local division of the local division | Solicitação de acesso a plataforma          |
|                                                                                                    | Dados da sua empresa                        |
|                                                                                                    | CNPI     Insorição Estadual                 |
|                                                                                                    | É necessário digitar o CNPJ.                |
|                                                                                                    | (*RAZÃO SOCIAL                              |
|                                                                                                    | ▲ É necessário digitar a Razão Social.      |
|                                                                                                    | NOME FANTASIA                               |
|                                                                                                    | CEP CIDADE AC -                             |
|                                                                                                    | A Os campos CEP e Cidade são obrigatórios.  |
|                                                                                                    | *ENDEREÇO N"                                |
|                                                                                                    | ▲ É necessário digitar o Endereço completo. |
|                                                                                                    | COMPLEMENTO                                 |
|                                                                                                    | ▲ É necessário digitar o Endereço completo. |

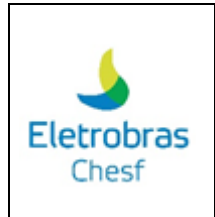

Dados para contato:

|     | Dados para Contato                      |
|-----|-----------------------------------------|
|     | * NOME                                  |
|     | ▲ É necessário digitar o nome completo. |
| K M | *e-mail                                 |
|     | ▲ É necessário digitar o E-mail.        |
|     | Telefone * Celular                      |
|     | ▲ É necessário digitar o Celular.       |
|     |                                         |

Perfil de acesso e solicitação de acesso a eventos:

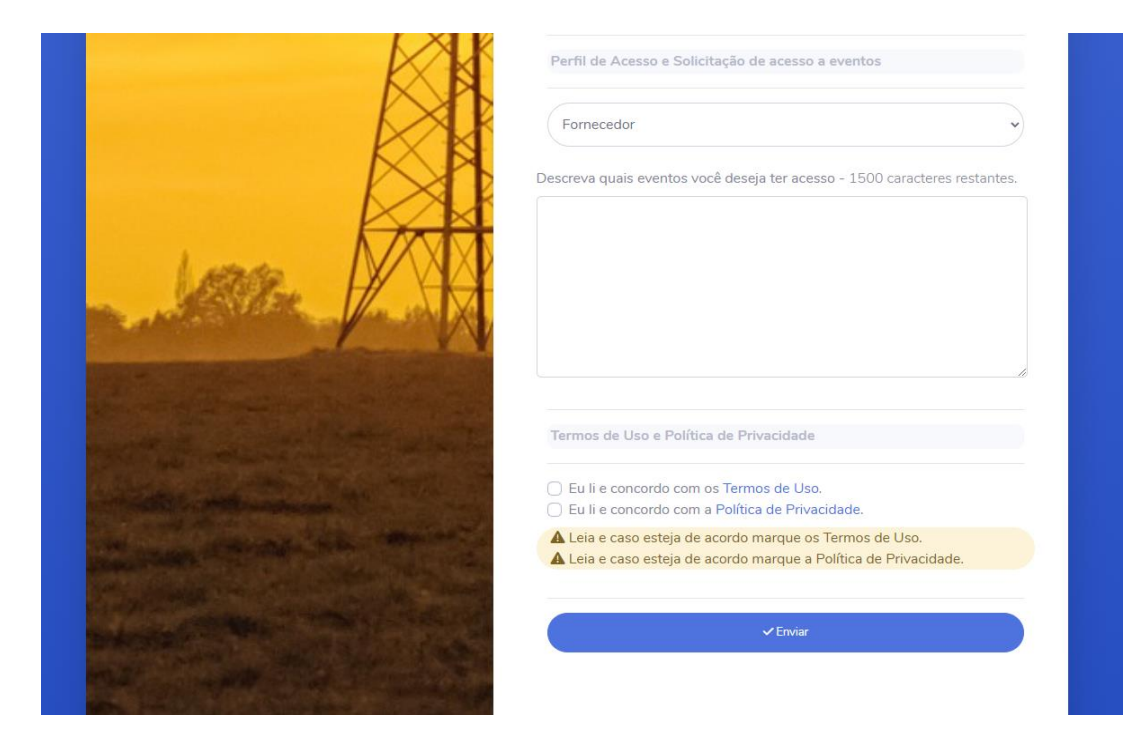

1.5. Acompanhar a solicitação de acesso na plataforma

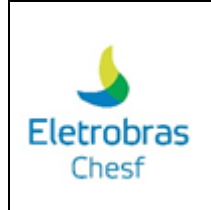

Para acompanhar a solicitação de acesso na plataforma, o usuário deve clicar na opção "acompanhar solicitação".

| GDET - C Pressione F11 para s | sair do modo tela cheia ana missão                            |                |
|-------------------------------|---------------------------------------------------------------|----------------|
|                               | Eletrobras                                                    | N <sup>2</sup> |
|                               | Chesf                                                         |                |
| AT MARIN                      | Login<br>Juster-internet@justys.inte                          |                |
|                               | ······                                                        |                |
|                               | Não sou um rebó                                               |                |
|                               | •) Entrar                                                     |                |
| 7/_                           | - Engineeri sua sentu?                                        |                |
|                               | 2º Solicitar acesso a pitaterma.<br>9. Acompanhar solicitação |                |
|                               | Choese pelo Celular  Repositório  Tutorial                    |                |
|                               | G Suporte                                                     |                |
|                               | ELETROPIAS DHEP E JELE-2023<br>Tadas at Brahan Americado      |                |

Feito isso, será visualizado uma nova página que deverá ser preenchida com o email cadastrado na aba de solicitação e em seguida clicar em "buscar".

|           | <b>S</b><br>Eletrobras                                           |
|-----------|------------------------------------------------------------------|
|           | Chesf                                                            |
|           | Acompanhar Solicitação                                           |
|           | (*E-mail                                                         |
| and a los | Q Buscar                                                         |
|           | Já possui uma conta? Login!<br>≹ Solicitar accesso a plataforma. |
|           | ELETROBRAS CHESF © 2018-2023 Todos es divistos reservados        |

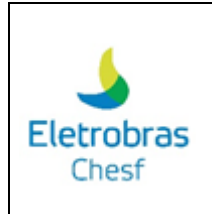

### 1.6. Acesso a plataforma pelo celular

Para acessar a plataforma através do celular, você deve clicar no ícone destacado na imagem a seguir:

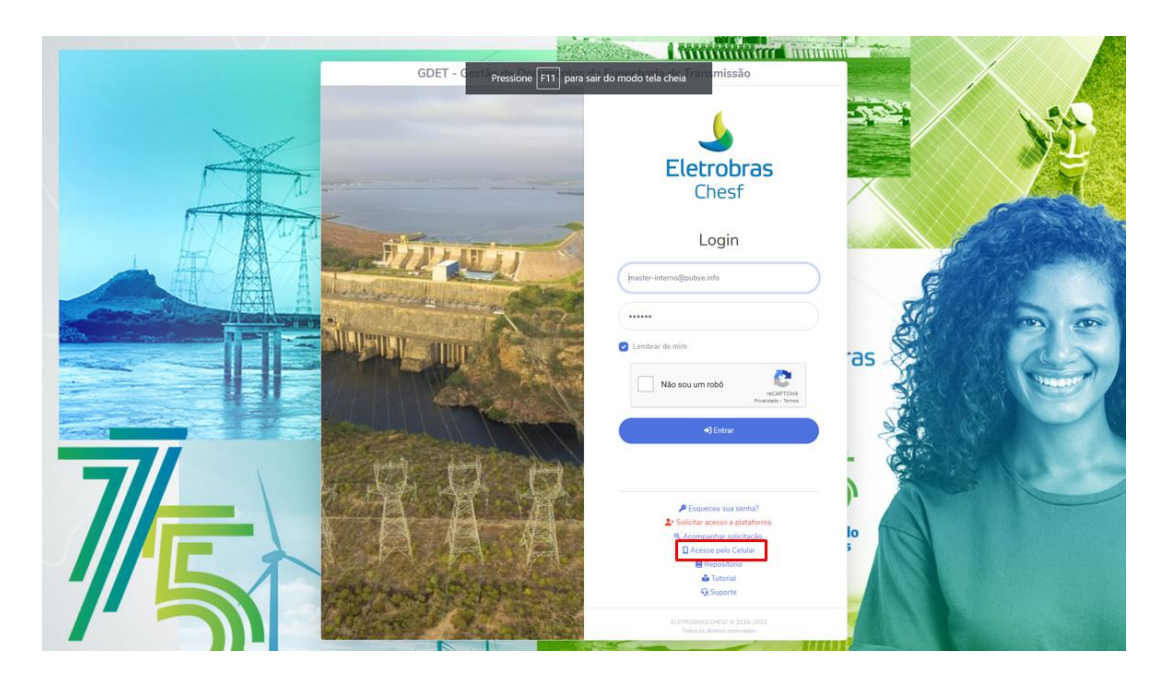

Feito isso, você visualizará o QrCode para conectar a plataforma em seu celular. Para isso, basta posicionar a câmera do celular em frente ao QrCode e clicar na opção de acessar a página.

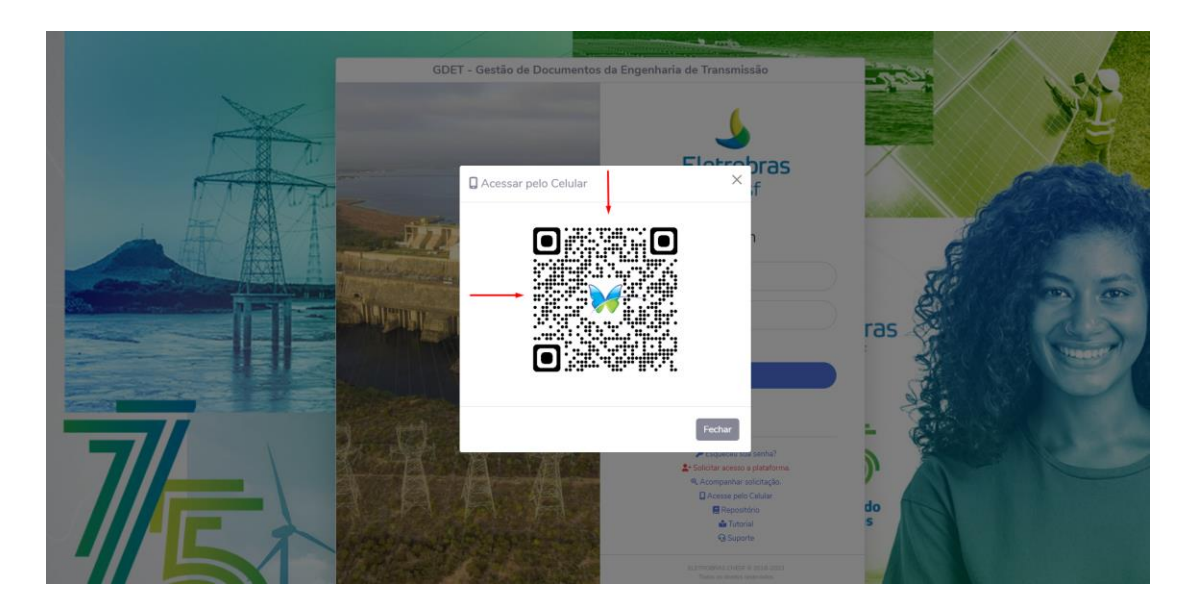

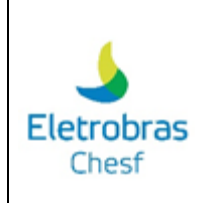

### 1.7. Acesso ao repositório

Para acessar o manual da plataforma e outros documentos de acesso, você precisa clicar na opção destacada na imagem abaixo:

| GDET - C Pressione F11 para s | air do modo tela cheia missão                                                                                                    |         |
|-------------------------------|----------------------------------------------------------------------------------------------------|---------|
|                               | <b>Eletrobras</b><br>Chesf                                                                                                    |         |
| AT SURDI                      | Login<br>(haster-interne@pubys.info                                                                                                    |         |
|                               | Nio sou um robo     Nio sou um robo     Micro sou um robo     Micro sou um robo | as § () |
| 7                             | 4) Extrar                                                                                                    |         |
|                               | Explored use service     Accessed a statement     Accessed a statement     Accessed a statement     Beneotics     Generation     Generation     Generation                                                                                                    |         |
|                               | ELETRICOMA CHESF & 2028-2023<br>Todas in direkta smarkada                                                                                                    |         |

| Repositório                    | ×      |
|--------------------------------|--------|
| 1. Manual de uso da plataforma |        |
|                                | Fechar |

### 1.8. Acesso ao tutorial da plataforma

Ao clicar na opção "Tutorial", o usuário é redirecionado à página que contém os vídeos de treinamento da plataforma, conforme imagem a seguir:

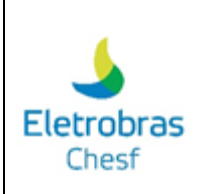

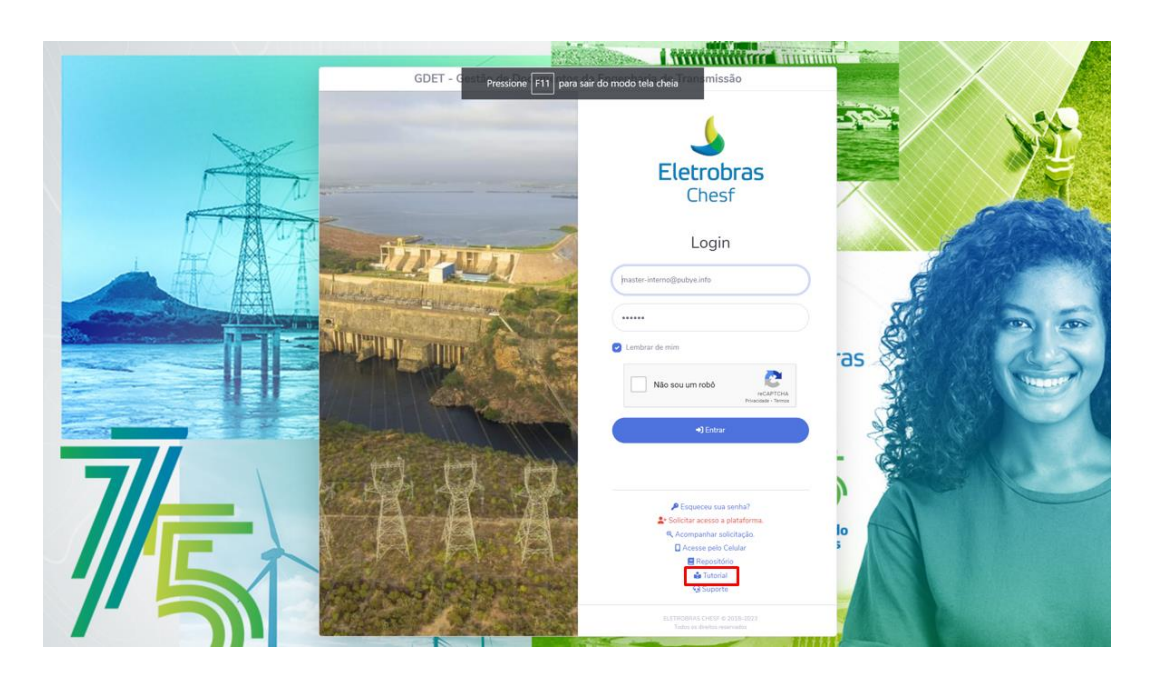

### 1.9. Acesso ao suporte da plataforma

A opção do suporte está disponível ao usuário que possui qualquer dúvida ou dificuldade com a plataforma. Para isso, basta clicar conforme imagem:

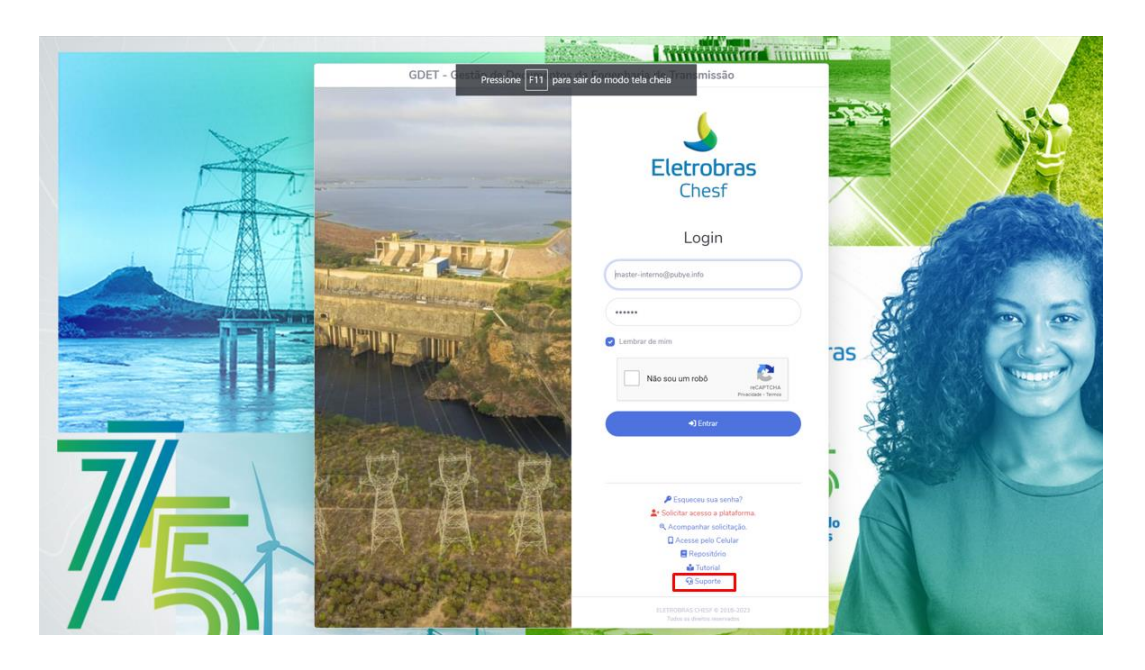

2. Tela principal ou inicial Fornecedor Interno

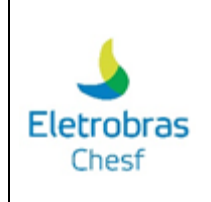

Após realizar o login na plataforma, o usuário terá acesso aos módulos que contém os tópicos: Contratos, Subestação, Linha de Transmissão, Documentos SE, Documentos LT, Controle de Qualidade, Relatórios, Cartão Visita Virtual, Central de Mensagens, Solicitações de acesso à Plataforma e Configurações.

| Image: Second second secon            | sobras<br>hest        |         |                                 |       |                      |      | P     A     A | 10<br>pubye.info     |
|----------------------------------------------------------------------------------------------------|-----------------------|---------|---------------------------------|-------|----------------------|------|----------------------------------------------------------------------------------------------------|----------------------|
| Image: Contratos   Image: Contratos                                                                                                    |                       |         |                                 | 🖽 Mód | ulos                 |      |                                                                                                    |                      |
| Contratos Subestação   Contratos Contratos   Contratos Contratos   Contratos Contra                                                                                                    |                       | shift+1 | \$                              |       | (rta)                |      |                                                                                                    |                      |
| Abrir em nova aba (Abrir em nova aba   Image: Controle de Qualidade   Controle de Qualidade   Controle de Acesso a Plataforma   Configurações   Configurações <th>Contratos</th> <th></th> <th>Subestação</th> <th></th> <th>Linha de Transmissão</th> <th></th> <th>Documentos SE</th> <th></th>                                                                                                    | Contratos             |         | Subestação                      |       | Linha de Transmissão |      | Documentos SE                                                                                                    |                      |
| Image: state state             | 🕻 Abrir em nova aba   |         | 🖾 Abrir em nova aba             |       | 🖾 Abrir em nova aba  |      | 🖸 Abrir em nova aba                                                                                                    |                      |
| Documentos LT     Controle de Qualidade     Relatórios     Cartão Visita Virtual       Cartão Visita Virtual     Cartão Visita Virtual     Cartão Visita Virtual       Cartão Visita Virtual     Cartão Visita Virtual     Cartão Visita Virtual       Central de Mensagens     Configurações     Configurações       Central de Mensagens     Cartão Visita Virtual     Configurações       Central de Mensagens     Configurações     Configurações       Configurações     Configurações     Configurações       Configurações     Configurações     Configurações       Configurações     Configurações     Configurações                                                                                                    | -                     |         |                                 |       | <b>_</b>             |      | PE                                                                                                    |                      |
| C Abrir em nova aba en el consultationes   C Abrir em nova aba en el consultationes   C Abr                                                                                                    | Documentos LT         |         | Controle de Qualidade           |       | Relatórios           |      | Cartão Visita Virtual                                                                                                    |                      |
| Central de Mensagens     Solicitações de Acesso a Plataforma     Configurações       C Abrir em nova aba     6100     Configurações       C Abrir em nova aba     6100     Configurações       C Abrir em nova aba     6100     Configurações       C Abrir em nova aba     6100     Configurações       C Abrir em nova aba     6100     Configurações       C Abrir em nova aba     6100     Configurações       C Abrir em nova aba     6100     Configurações       C Abrir em nova aba     6100     Configurações       C Abrir em nova aba     6100     Configurações       C Abrir em nova aba     6100       C Abrir em nova aba     6100       C Abrir em                                                                                                    | 🖾 Abrir em nova aba   |         | 🖾 Abrir em nova aba             |       | 📑 Abrir em nova aba  |      | 🖸 Abrir em nova aba                                                                                                    |                      |
| Central de Mensagens Solicitações de Acesso a Plataforma Configurações de Acesso a Plataforma Configurações de Acesso a Plataforma Configurações de Acesso a Plataforma Configurações de Acesso a Plataforma de Configurações de Acesso a Plataforma de Configurações de Acesso de Configurações de Acesso de Configurações de Acesso de Configurações de Acesso de Configurações de Acesso de Configurações de Acesso de Configurações de Acesso de Configurações de Acesso de Configurações de Configurações de Conf |                       |         |                                 |       | *                    |      |                                                                                                    |                      |
| C Abrir em nova aba and C Abrir em nova aba and C Abrir em nova aba en com aba en com aba en com aba en com aba                                                                                                    | Central de Mensagens  |         | Solicitações de Acesso a Plataf | orma  | Configurações        |      |                                                                                                    |                      |
| # Usadro do Lembretes     # Issaer       # teste2     > # teste     \$ # teste3                                                                                                    | 🖸 Abrir em nova aba   |         | 🖾 Abrir em nova aba             |       | 🖸 Abrir em nova aba  |      |                                                                                                    |                      |
| F Quadro de Lembretes     # teste2     # teste2     # teste3                                                                                                    |                       |         |                                 |       |                      |      |                                                                                                    |                      |
| ♣ Quadro de Lembretes         + Inserv           ♣ teste2         ✓         ♣ teste3                                                                                                    |                       |         |                                 |       |                      |      | 😝 FAQ 🎿 Usuário 🖏 Temas e Cores 📄 Lo                                                                                                    | g 🚺 C+ Sair          |
| teste2 ✓ teste ✓ teste3                                                                                                    | 🐺 Quadro de Lembretes |         |                                 |       |                      |      | + Inserir                                                                                                    | _                    |
| F teste2         ✓         F teste3         ✓         F teste3                                                                                                    |                       |         |                                 |       |                      |      |                                                                                                    | $\overline{\lambda}$ |
|                                                                                                    | ₩ teste2              |         | ∼ ¥ teste                       |       | ✓ <sup>‡</sup> te    | ste3 |                                                                                                    | ~                    |
| š testa 4 🗸 🗸                                                                                                    | ₩ teste 4             |         | $\sim$                          |       |                      |      |                                                                                                    |                      |

2.1. Acesso ao FAQ (Questões Frequentemente Perguntadas)

Através do FAQ, o usuário encontrará um espaço para visualizar as principais dúvidas e respostas sobre a plataforma.

|                       |                                 | I Módulo | s                    |     |                                     |          |
|-----------------------|---------------------------------|----------|----------------------|-----|-------------------------------------|----------|
|                       |                                 | - Hoddio |                      |     |                                     |          |
| stin-                 | +                               |          | (( <b>†</b> 3)       |     | <b>&gt;</b>                         |          |
| Contratos             | Subestação                      |          | Linha de Transmissão |     | Documentos SE                       |          |
| 🗗 Abrir em nova aba   | 🖸 Abrir em nova aba             |          | 🖸 Abrir em nova aba  |     | 🖾 Abrir em nova aba                 |          |
| shitte                |                                 |          | <b>A</b>             |     |                                     |          |
| Documentos LT         | Controle de Qualidade           |          | Relatórios           |     | Cartão Visita Virtual               |          |
| 🖸 Abrir em nova aba 🚓 | 🖾 Abrir em nova aba             |          | 🖸 Abrir em nova aba  |     | 🖸 Abrir em nova aba                 |          |
| shite                 |                                 |          | \$                   |     |                                     |          |
| Central de Mensagens  | Solicitações de Acesso a Plataf | orma     | Configurações        |     |                                     |          |
| Abrir em nova aba     | 🖾 Abrir em nova aba             |          | 🖸 Abrir em nova aba  |     |                                     |          |
|                       |                                 |          |                      |     | <u> </u>                            |          |
|                       |                                 |          |                      |     | ● FAQ : o Usuário 🍣 Temas e Cores 🔒 | og 🚺 🕻 S |
| uadro de Lembretes    |                                 |          |                      |     | + Inserir                           |          |
|                       |                                 |          |                      |     |                                     |          |
| este2                 | ✓ <sup>∓</sup> teste            |          | ✓ <sup>‡</sup> tes   | te3 |                                     |          |

2.2. Ajustar as configurações do usuário

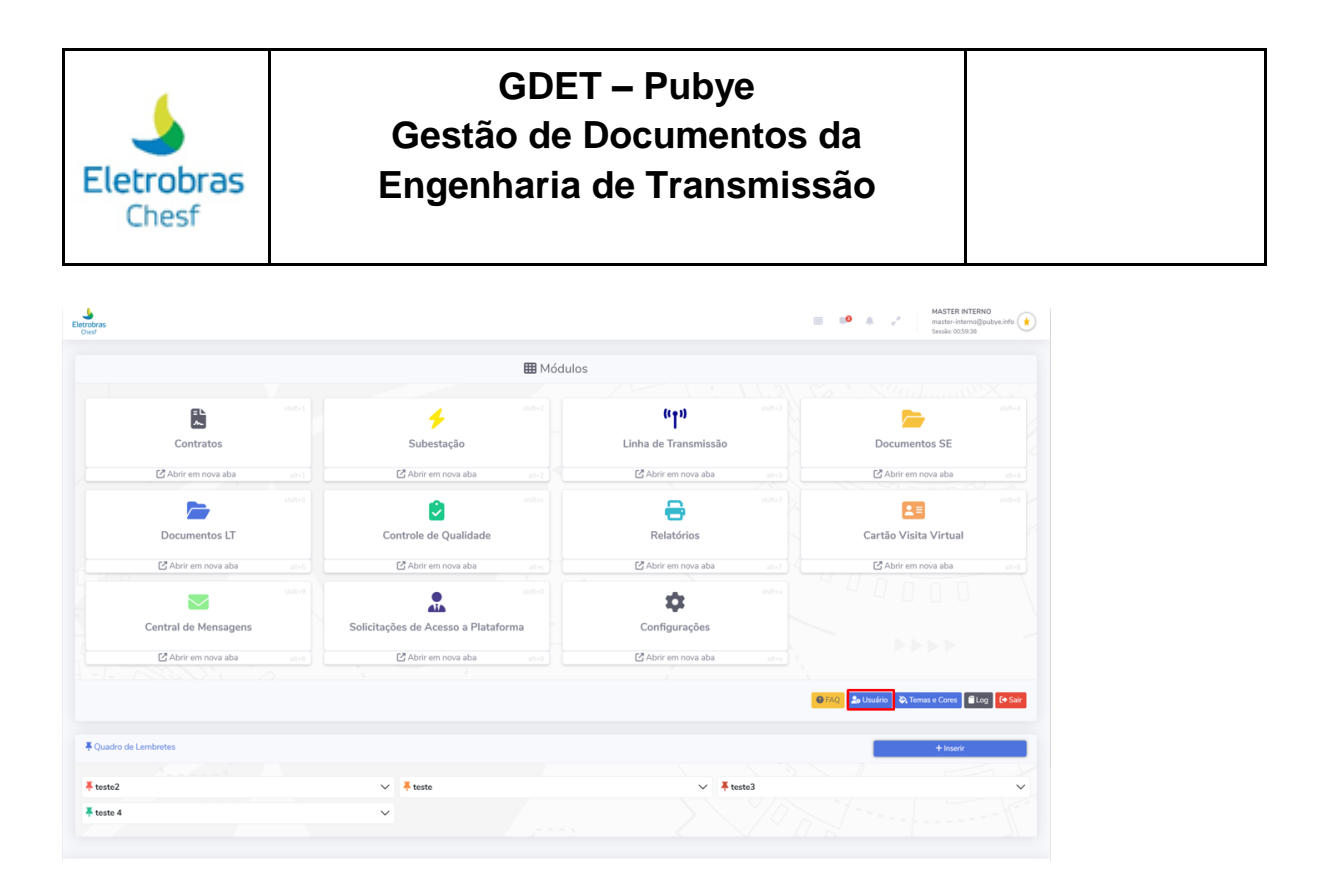

Após clicar para ajustar o perfil, o usuário pode alterar a senha e a imagem do perfil seguindo as instruções apresentadas ao final da tela. Feito isso, basta clicar em "Alterar" para confirmar os ajustes.

| // Usuário: master-externo@pubye.ir            | ifo             |  |
|------------------------------------------------|-----------------|--|
| ogin (E-mail)                                  |                 |  |
| master-externo@pubye.info                      |                 |  |
| enha                                           | Confirmar Senha |  |
|                                                |                 |  |
|                                                |                 |  |
| Foto                                           |                 |  |
| 100                                            |                 |  |
| 🖨 Selecionar os Arquivos                       |                 |  |
|                                                |                 |  |
| Arraste e sore os arquivos dentro deste quadro |                 |  |
|                                                |                 |  |
|                                                |                 |  |
|                                                |                 |  |
|                                                |                 |  |
|                                                |                 |  |
|                                                |                 |  |
|                                                |                 |  |
|                                                |                 |  |
|                                                |                 |  |
| 1) foto 4 2 gif (20.12 KB)                     |                 |  |
| 1). 1010_4_c.gn (20.12 KB)                     |                 |  |

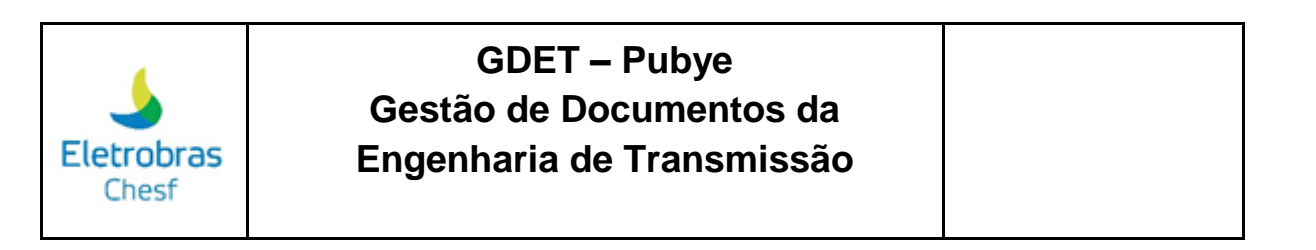

× Fechar

| 1). foto_4_2.gif (20.12 KB)                                                                                                    | Deletar                                                                                                   | <br> |
|----------------------------------------------------------------------------------------------------|----------------------------------------------------------------------------------------------------|------|
| Instruções:<br>Cique no botão "Selecionar os Arquivos"<br>Se preferir arraste a foto para dentro o qu<br>Ao clicar no botão "Alterar" aguardar o a<br>Imagens maiores que 40mb não serão pe<br>Extensões permitidas (.png, .jpg, .jpeg, .g | e escolha a sua foto;<br>iadro pontilhado;<br>quivo ser carregado por completo;<br>rmitidas;<br>f, .bmp). |      |
|                                                                                                    | <b>C</b> Alterar                                                                                          |      |

### 2.3. Alterar o tema e as cores

|                      |                                  | 🆽 Módulo | DS                   |      |                                       |
|----------------------|----------------------------------|----------|----------------------|------|---------------------------------------|
|                      |                                  |          |                      |      |                                       |
| <u>الم</u>           | 4                                |          | (( 1 ))              |      | <b>&gt;</b>                           |
| Contratos            | Subestação                       |          | Linha de Transmissão |      | Documentos SE                         |
| 🛃 Abrir em nova aba  | 🖸 Abrir em nova aba              |          | 🖸 Abrir em nova aba  |      | 🗹 Abrir em nova aba                   |
|                      |                                  |          | 8                    |      |                                       |
| Documentos LT        | Controle de Qualidade            |          | Relatórios           |      | Cartão Visita Virtual                 |
| 🖸 Abrir em nova aba  | 🔀 Abrir em nova aba              |          | 🖪 Abrir em nova aba  |      | 🖸 Abrir em nova aba                   |
|                      |                                  |          | \$                   |      |                                       |
| Central de Mensagens | Solicitações de Acesso a Platafo | orma     | Configurações        |      |                                       |
| 🖸 Abrir em nova aba  | 🖸 Abrir em nova aba              |          | 🖸 Abrir em nova aba  |      |                                       |
|                      |                                  |          |                      |      |                                       |
|                      |                                  |          |                      | l l  | 😢 FAQ 🍰 Usuário 🖏 Temas e Cores 📔 Log |
| adro de Lembretes    |                                  |          |                      |      | + Inserir                             |
|                      |                                  |          |                      |      |                                       |
| ste2                 | ✓ <sup>∓</sup> teste             |          | ✓ <sup>‡</sup> ter   | ste3 |                                       |

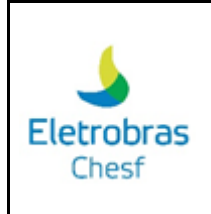

Após clicar para ajustar o tema e as cores da plataforma, será apresentada uma tela com as cores e temas disponíveis para seleção.

| A Temas e Cores                                       | ×   |
|-------------------------------------------------------|-----|
| Cores do Sistema                                      |     |
| Cor da Barra Topo                                     |     |
| Cor do Texto - Barra Topo                             |     |
| Cor do Menu Lateral                                   |     |
| Tema do Menu do Sistema de Gestão de Documentos (SGD) |     |
| Windows XP ~                                          |     |
|                                                       |     |
| × Fechar ✓ Salv                                       | var |

#### 2.4. Sair da plataforma

Ao clicar no ícone destacado na imagem abaixo, o usuário será desconectado da plataforma.

| Elecrobras<br>Chest   |                                  |        |                      |      | master interno@pu<br>Sessia: 0059:38  | bye.info ★ |
|-----------------------|----------------------------------|--------|----------------------|------|---------------------------------------|------------|
|                       |                                  | 🆽 Módu | los                  |      |                                       |            |
|                       |                                  |        |                      |      |                                       |            |
| ۳۵<br>ا               | +                                |        | (( <b>†</b> 1))      |      | <b>&gt;</b>                           |            |
| Contratos             | Subestação                       |        | Linha de Transmissão |      | Documentos SE                         |            |
| 🖒 Abrir em nova aba   | 🖾 Abrir em nova aba              |        | 🕒 Abrir em nova aba  |      | 🚰 Abrir em nova aba                   |            |
| <b></b>               | 2                                |        | <del>-</del>         |      |                                       |            |
| Documentos LT         | Controle de Qualidade            |        | Relatórios           |      | Cartão Visita Virtual                 |            |
| 🛃 Abrir em nova aba   | 🕒 Abrir em nova aba              |        | 🕒 Abrir em nova aba  |      | 🖸 Abrir em nova aba                   |            |
|                       |                                  |        | \$                   |      |                                       |            |
| Central de Mensagens  | Solicitações de Acesso a Platafo | orma   | Configurações        |      |                                       |            |
| 🖸 Abrir em nova aba   | 🖸 Abrir em nova aba              |        | 🖸 Abrir em nova aba  |      |                                       |            |
|                       |                                  |        |                      |      |                                       | _          |
|                       |                                  |        |                      |      | 😝 FAQ 🎿 Usuário 🖏 Temas e Cores 🖀 Log | (+ Sair    |
| ₹ Quadro de Lembretes |                                  |        |                      |      | + Inserir                             |            |
|                       |                                  |        |                      |      |                                       |            |
| ∓ teste2              | ✓ 📮 teste                        |        | ✓ ∓ tes              | ite3 |                                       | ~          |
| ∓ teste 4             | ~                                |        |                      |      |                                       |            |
|                       |                                  |        |                      |      |                                       |            |

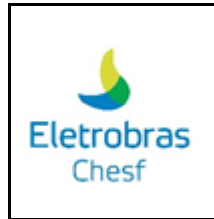

#### 2.5. Criar um lembrete pessoal

Nesse campo, o usuário tem a possibilidade de criar um lembrete próprio, sendo um espaço único de anotações.

| sobras<br>hest        |                                 |          |                      |      | MASTER INTER     Master-interno@     Sessio: 00.59.38 | tNO<br>3pubye.info |
|-----------------------|---------------------------------|----------|----------------------|------|-------------------------------------------------------|--------------------|
|                       |                                 | 🖽 Módulo | DS                   |      |                                                       |                    |
|                       |                                 |          |                      |      | Co . Xunhamm                                          |                    |
| - C<br>~              | <b>*</b>                        |          | "t"                  |      |                                                       |                    |
| Contratos             | Subestação                      |          | Linha de Transmissão |      | Documentos SE                                         |                    |
| 🖸 Abrir em nova aba   | 🖸 Abrir em nova aba             |          | 🖸 Abrir em nova aba  |      | 🖸 Abrir em nova aba                                   |                    |
| <b>&gt;</b>           | 2                               |          | <b>a</b>             |      |                                                       |                    |
| Documentos LT         | Controle de Qualidade           |          | Relatórios           |      | Cartão Visita Virtual                                 |                    |
| 🖸 Abrir em nova aba   | 🔀 Abrir em nova aba             |          | 🖸 Abrir em nova aba  |      | 🖸 Abrir em nova aba                                   |                    |
|                       |                                 |          | \$                   |      |                                                       |                    |
| Central de Mensagens  | Solicitações de Acesso a Plataf | orma     | Configurações        |      |                                                       |                    |
| 🖾 Abrir em nova aba   | 🔀 Abrir em nova aba             |          | 🖾 Abrir em nova aba  |      |                                                       |                    |
|                       |                                 |          |                      |      |                                                       |                    |
|                       |                                 |          |                      |      | SFAQ Louário S, Temas e Cores                         | og 🚺 Sa            |
| Quadro de Lembretes   |                                 |          |                      |      | + Inserir                                             |                    |
| Sector 1              |                                 |          |                      |      |                                                       | -                  |
| <mark>≑</mark> teste2 | ✓ <del>¯</del> teste            |          | ✓ <sup>‡</sup> te:   | ste3 |                                                       |                    |
| ₩ teste 4             | $\sim$                          |          |                      |      |                                                       |                    |

Ao clicar na opção "Inserir" será apresentado uma aba com o campo de título e texto com ferramenta de edição do texto. Para salvar é necessário selecionar a opção "Criar".

| <b>,</b> ( | riar  | Lem    | bre  | te     |              |              |           |           |             |    |   |     |     |     |         |        |              | ×    |
|------------|-------|--------|------|--------|--------------|--------------|-----------|-----------|-------------|----|---|-----|-----|-----|---------|--------|--------------|------|
| Títu       | lo    |        |      |        |              |              |           |           |             |    |   |     |     |     |         |        |              |      |
|            |       |        |      |        |              |              |           |           |             |    |   |     |     |     |         |        |              |      |
| Tex        | to    |        |      |        |              |              |           |           |             |    |   |     |     |     |         |        |              |      |
| A          | quivo | Editar | Visu | alizar | Inse         | rir Formatar | Ferrament | as Tabela | a Ajuda     |    |   |     |     |     |         |        |              |      |
| ~          | è     | В      | Ι    | Ū      | <del>S</del> | Helvetica    | ∨ 14p     | c         | ✓ Parágrafo | ~  | F | ≣ 3 | ⊴ 8 | IÌ≣ | ~ 13    | $\sim$ |              | _    |
|            |       |        |      |        |              |              |           |           |             |    |   |     |     |     |         |        |              |      |
|            |       |        |      |        |              |              |           |           |             |    |   |     |     |     |         |        |              |      |
|            |       |        |      |        |              |              |           |           |             |    |   |     |     |     |         |        |              |      |
|            |       |        |      |        |              |              |           |           |             |    |   |     |     |     |         |        |              |      |
|            |       |        |      |        |              |              |           |           |             |    |   |     |     |     |         |        |              |      |
|            |       |        |      |        |              |              |           |           |             |    |   |     |     |     |         |        |              |      |
|            |       |        |      |        |              |              |           |           |             |    |   |     |     |     |         |        |              |      |
|            |       |        |      |        |              |              |           |           |             |    |   |     |     |     |         |        |              |      |
|            |       |        |      |        |              |              |           |           |             |    |   |     |     |     |         |        |              |      |
|            |       |        |      |        |              |              |           |           |             |    |   |     |     |     |         |        |              |      |
|            |       |        |      |        |              |              |           |           |             |    |   |     |     |     |         |        |              |      |
| P          |       |        |      |        |              |              |           |           |             |    |   |     |     | 0 P | ALAVRAS | DISTR  | IBUÍDO POR T | NY 6 |
|            |       |        |      |        |              |              |           |           |             |    |   |     |     |     |         |        |              |      |
|            |       |        |      |        |              |              |           |           | 🗸 Cria      | ir |   |     |     |     |         |        |              |      |

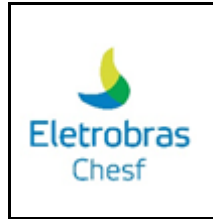

#### 2.6. Itens da barra de navegação

Para acessar todos os módulos da plataforma, é necessário clicar na opção destacada na imagem abaixo:

|                                |            |                         | 🖽 Módulos | 5                    |      |                                    |       |
|--------------------------------|------------|-------------------------|-----------|----------------------|------|------------------------------------|-------|
|                                |            |                         |           |                      |      |                                    |       |
| <b>■</b>                       |            | 4                       |           | (( <b>†</b> ))       |      | <b>&gt;</b>                        |       |
| Contratos                      |            | Subestação              |           | Linha de Transmissão |      | Documentos SE                      |       |
| 🖸 Abrir em nova aba            |            | 🕻 Abrir em nova aba     |           | 🖸 Abrir em nova aba  |      | 🖸 Abrir em nova aba                |       |
|                                |            |                         |           | <b>A</b>             |      |                                    |       |
| Documentos LT                  | Co         | ontrole de Qualidade    |           | Relatórios           |      | Cartão Visita Virtual              |       |
| 🕒 Abrir em nova aba            |            | 🖒 Abrir em nova aba     |           | 🖾 Abrir em nova aba  |      | 🖸 Abrir em nova aba                |       |
|                                |            |                         |           | *                    |      |                                    |       |
| Central de Mensagens           | Solicitaçã | ões de Acesso a Platafo | erma      | Configurações        |      |                                    |       |
| 🖸 Abrir em nova aba            |            | 🖸 Abrir em nova aba     |           | 🖸 Abrir em nova aba  |      |                                    |       |
|                                |            |                         |           |                      |      |                                    |       |
|                                |            |                         |           |                      |      | SFAQ Susuário 🗞 Temas e Cores 🔒 Lo | g (+: |
| and a definition of the second |            |                         |           |                      |      |                                    |       |
| uauro de Lemoretes             |            |                         |           |                      |      | + Inserir                          |       |
| este2                          | ~          | <b>∓</b> teste          |           | ✓ ¥ te:              | ite3 |                                    |       |

Feito isso, será apresentada uma tela com os módulos e a opção com um "X" para fechar a janela após conclusão.

| III Módulos           |                   |                                | × |
|-----------------------|-------------------|--------------------------------|---|
|                       |                   |                                |   |
| X Quadro de Lembretes |                   | Linuária     De Trener e Cares |   |
|                       |                   |                                |   |
|                       |                   |                                |   |
|                       | Crie um Lembrete. |                                |   |
|                       | Crie um Lembrete. |                                |   |

Para acessar o quadro de avisos, o usuário precisa clicar no item, conforme imagem abaixo:

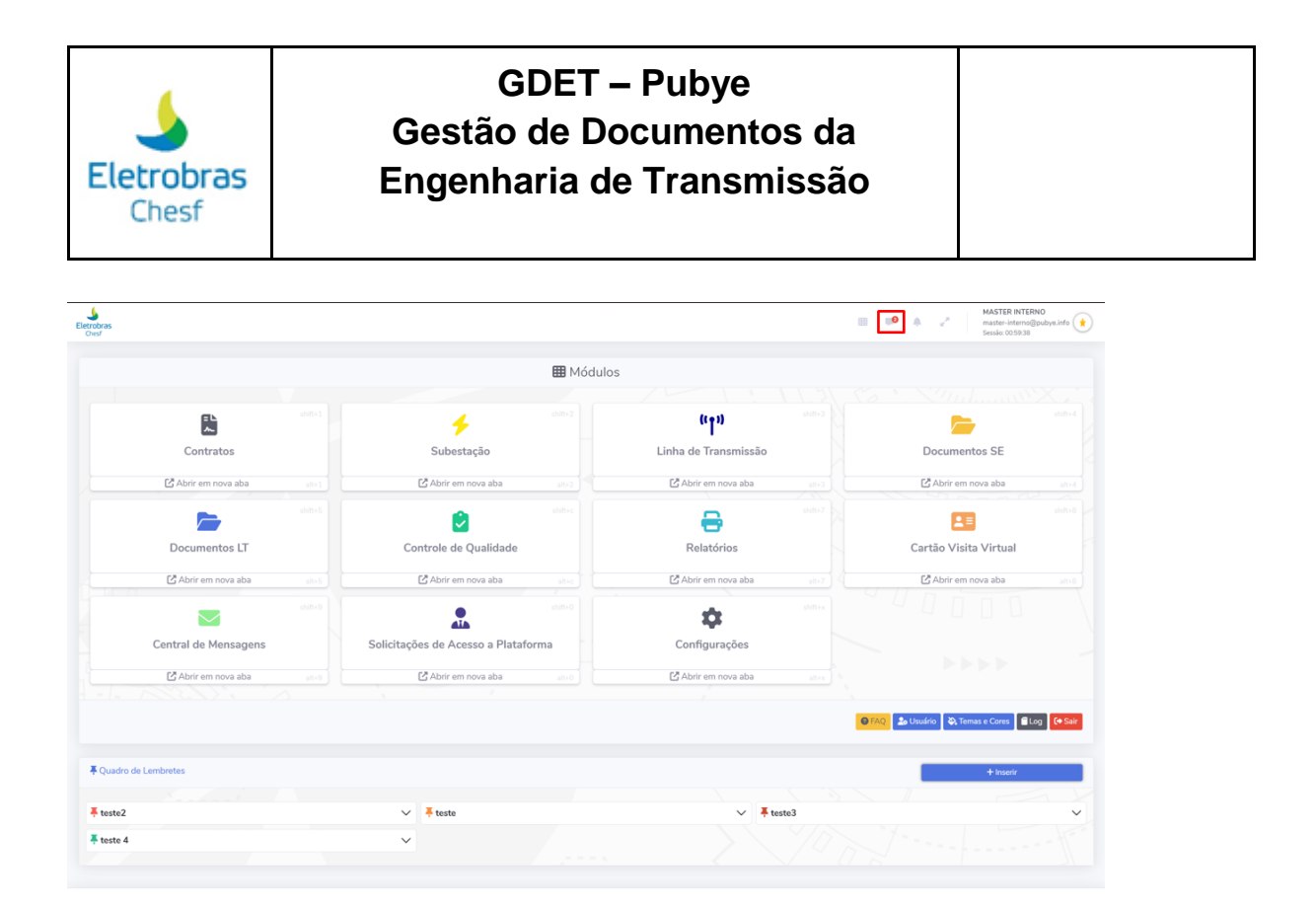

Feito isso, será apresentada uma tela com os avisos, caso tenha algum aviso para o usuário.

| Eletrobras           |                          |                      |    |      | )uac           | lro ( | de l | nfo | rma  | açõ  | es  |       |     |             | ×           |  |
|----------------------|--------------------------|----------------------|----|------|----------------|-------|------|-----|------|------|-----|-------|-----|-------------|-------------|--|
|                      | ш Мб                     | dulos                |    | ++++ | -+<br>-+<br>-+ | enh   | uma  | Inf | orma | ação | cac | lastr | ada | +<br>+<br>+ | +<br>+<br>+ |  |
|                      |                          |                      |    |      |                |       |      |     |      |      |     |       |     |             |             |  |
|                      | 4                        | (° <b>†</b> »)       | ÷  |      |                |       |      |     |      |      |     |       |     |             |             |  |
|                      | Subestação               | Linna de Transmissao | 4  |      |                |       |      |     |      |      |     |       |     |             |             |  |
|                      |                          | 8                    |    |      |                |       |      |     |      |      |     |       |     |             |             |  |
| Documentos LT        | Controle de Qualidade    | Relatórios           | ÷. |      |                |       |      |     |      |      |     |       |     |             |             |  |
| +                    |                          |                      |    |      |                |       |      |     |      |      |     |       |     |             |             |  |
| Central de Mensagens | Solicitações de Acesso a | Configurações        | ÷  |      |                |       |      |     |      |      |     |       |     |             |             |  |
| +                    | Plataforma               |                      |    |      |                |       |      |     |      |      |     |       |     |             |             |  |

O quadro de notificações fica disponível na opção marcada abaixo:

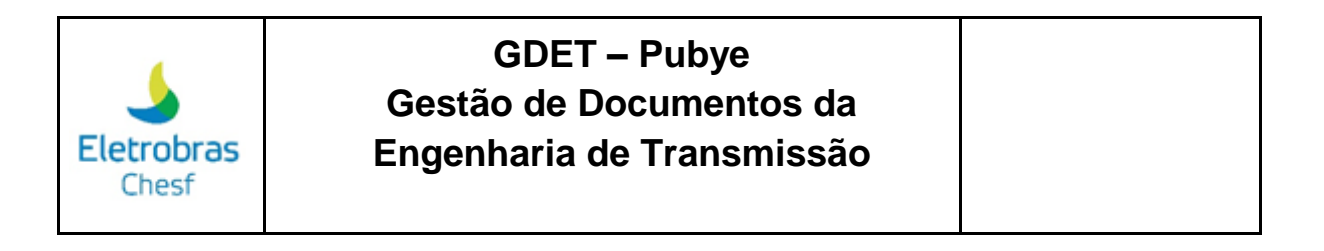

| Image: Contratos       Image: Contratos       Image: Contratos <td< th=""><th>etrobras<br/>Crest</th><th></th><th></th><th></th><th>P     e<sup>2</sup>     MASTER INTERNO     master-interno@pubye.info     Sessior 0059:38</th></td<>                                                                                                    | etrobras<br>Crest            |                                  |        |                       | P     e <sup>2</sup> MASTER INTERNO     master-interno@pubye.info     Sessior 0059:38 |
|----------------------------------------------------------------------------------------------------|------------------------------|----------------------------------|--------|-----------------------|---------------------------------------------------------------------------------------|
| Image: state of the state of the  |                              |                                  | 🖽 Módu | ulos                  |                                                                                       |
| Contratos Subestação Linha de Transmissão Documentos SE   Chatr em nova aba a.c.s Chatr em nova aba a.c.s   Controle de Qualidade Controle de Qualidade Chatr em nova aba a.c.s   Controle de Qualidade Chatr em nova aba a.c.s Chatr em nova aba   Controle de Qualidade Chatr em nova aba a.c.s Chatr em nova aba   Controle de Qualidade Chatr em nova aba a.c.s Chatr em nova aba   Controle de Qualidade Chatr em nova aba a.c.s Chatr em nova aba   Controle de Qualidade Controle de Qualidade Chatr em nova aba a.c.s   Controle de Qualidade Controle de Qualidade Chatr em nova aba a.c.s   Controle de Qualidade Controle de Qualidade Chatr em nova aba a.c.s   Controle de Qualidade Controle de Qualidade Chatr em nova aba a.c.s   Controle de Mensagens Solicitações de Accesso a Plataforma Chatr em nova aba a.s.s   Controle de Lembres Controle de Qualidade Chatr em nova aba a.s.s   Controle de Lembres Controle de Qualidade Controle de Qualidade Controle de Qualidade   Controle de Lembres Solicitações de Accesso a Plataforma Controle de Qualidade Controle de Qualidade   Controle de Lembres Controle de Qualidade Controle de Qualidade Controle de Qualidade   Controle de Lembres Solicitações de Accesso a Plataforma Controle de Qualidade   Controle de Lembres Lembre <td< th=""><th><b>F</b>L</th><th>sin+1</th><th></th><th>((†1))</th><th>Anna Anna Anna Anna Anna Anna Anna Anna</th></td<>                                                                                                    | <b>F</b> L                   | sin+1                            |        | ((†1))                | Anna Anna Anna Anna Anna Anna Anna Anna                                               |
| C Abtr em nova aba C Abtr em nova aba<                                                                                                    | Contratos                    | Subestação                       |        | Linha de Transmissão  | Documentos SE                                                                         |
| Image: control of the processing of the processing of t | 🗗 Abrir em nova aba          | alt+1                            |        | 🖸 Abrir em nova aba   | att+3 Abrir em nova aba att+4                                                         |
| Documentos LT Controle de Qualidade Relatórios Cartão Visita Virtual   Chbir em nova aba Cartão Visita Virtual Cartão Visita Virtual   Control de Qualidade Chbir em nova aba Cartão Visita Virtual   Control de Qualidade Cartão Visita Virtual Cartão Visita Virtual   Control de Qualidade Cartão Visita Virtual Cartão Visita Virtual   Control de Qualidade Cartão Visita Virtual Cartão Visita Virtual   Control de Qualidade Cartão Visita Virtual Cartão Visita Virtual   Control de Mensagens Cabrir em nova aba Control de Cartão Visita Virtual   Control de Mensagens Cabrir em nova aba Control de Cartão Visita Virtual   Control de Mensagens Cabrir em nova aba Control de Cartão Visita Virtual   Control de Mensagens Cabrir em nova aba Control de Cartão Visita Virtual   Control de Lembres Control de Cartão Visita Virtual Control de Cartão Visita Virtual   Cartão de Lembres +teste +teste3                                                                                                    |                              | nin 5                            |        | <b>a</b>              | hift+7                                                                                |
| C Abrir em nova aba and   C Abrir em nova aba and   C Abrir em nova aba </td <td>Documentos LT</td> <td>Controle de Qualidade</td> <td></td> <td>Relatórios</td> <td>Cartão Visita Virtual</td>                                                                                                    | Documentos LT                | Controle de Qualidade            |        | Relatórios            | Cartão Visita Virtual                                                                 |
| Central de Mensagens       Solicitações de Acesso a Plataforma       Configurações         C Abrir em nova aba       en or       C Abrir em nova aba       en or         C Audro de Lembretes       C adro de Lembretes       + tostr                                                                                                    | 🗗 Abrir em nova aba          | alt+5                            |        | 🖸 Abrir em nova aba   | alt+7 Abrir em nova aba alt+8                                                         |
| Central de Mensagens     Solicitações de Acesso a Plataforma     Configurações            ظ Abrir em nova aba           ظ Abrir em nova aba           ظ Abrir em nova aba                                                                                                    |                              | aht+9                            |        | •                     |                                                                                       |
| I Abrir em nova aba       I Abrir em nova aba       I Abrir em nova aba       IIII         I Abrir em nova aba       IIIII       IIIIIIIIIIIIIIIIIIIIIIIIIIIIIIIIIIII                                                                                                    | Central de Mensagens         | Solicitações de Acesso a Platafo | rma    | Configurações         |                                                                                       |
| # Quadro de Lembretes     + Inservi       # teste2     > # teste3                                                                                                    | 🖾 Abrir em nova aba          | alt+9                            |        | 🖸 Abrir em nova aba   |                                                                                       |
| ♣ Quadro de Lembretes     + boser       ♣ toste2     ∨                                                                                                    |                              |                                  |        |                       | ● FAQ 🍰 Usuário 🏷 Ternas e Cores 🖬 Log 🚺 Sair                                         |
| ¥ Quadro de Lembretes     + Inser/       ¥ teste2     ∨       ¥ teste3     √                                                                                                    |                              |                                  |        |                       |                                                                                       |
| ¥ teste2 ∨ ¥ teste v ¥ teste3 v                                                                                                    | <b>≢</b> Quadro de Lembretes |                                  |        |                       | + Inserir                                                                             |
|                                                                                                    | ₩ teste2                     | ✓ ∓teste                         |        | ✓ <sup>∓</sup> teste3 | ~                                                                                     |
| Ficste 4                                                                                                    | ∓ teste 4                    | ~                                |        |                       |                                                                                       |

Ao clicar, será visualizado as notificações disponíveis para o usuário na plataforma.

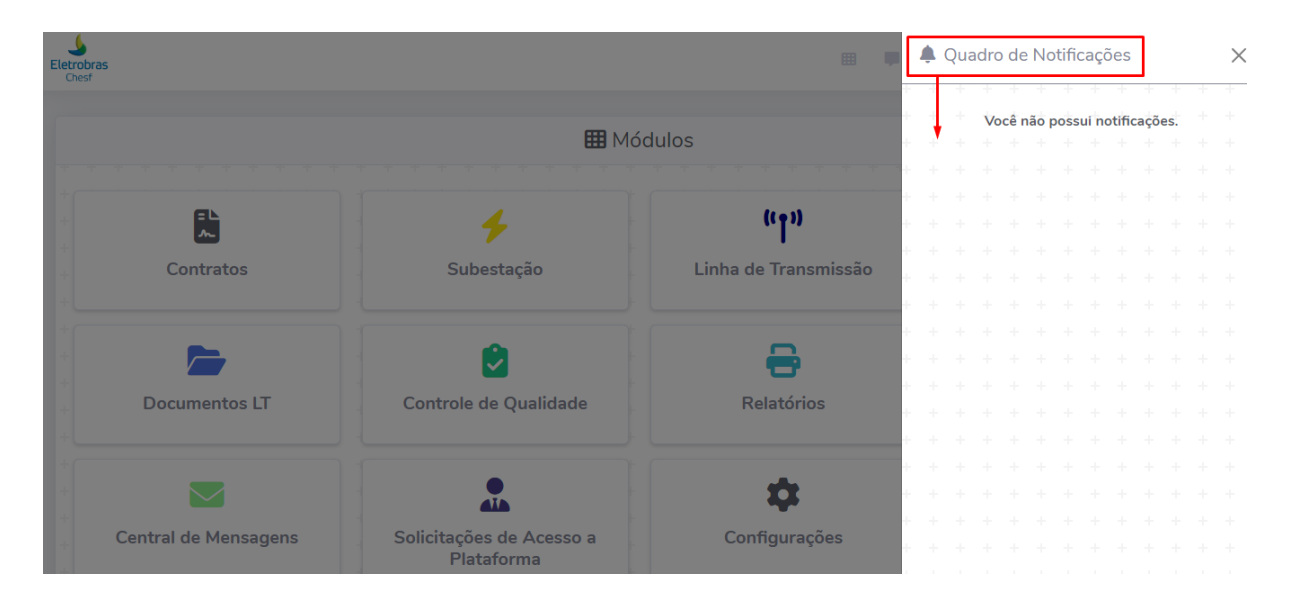

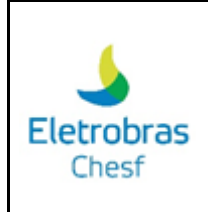

Para manter a tela cheia, é necessário que o usuário selecione a opção destacada na imagem abaixo:

| bras<br>sf           |                                     |          |                      |      | MASTER INTERNO<br>master-intern@pubye<br>Sessis: 005938 |
|----------------------|-------------------------------------|----------|----------------------|------|---------------------------------------------------------|
|                      | 8                                   | ∎ Módulo | 95                   |      |                                                         |
| ß                    | 4                                   |          | (rTa)                |      |                                                         |
| Contratos            | Subestação                          |          | Linha de Transmissão |      | Documentos SE                                           |
| 🖸 Abrir em nova aba  | 🕑 Abrir em nova aba                 |          | 🕑 Abrir em nova aba  |      | 🕑 Abrir em nova aba                                     |
|                      |                                     |          | -                    |      | <b>F</b>                                                |
| Documentos LT        | Controle de Qualidade               |          | Relatórios           |      | Cartão Visita Virtual                                   |
| 🖾 Abrir em nova aba  | 🖾 Abrir em nova aba                 |          | 🕑 Abrir em nova aba  |      | 🕒 Abrir em nova aba                                     |
|                      |                                     |          | \$                   |      |                                                         |
| Central de Mensagens | Solicitações de Acesso a Plataforma |          | Configurações        |      |                                                         |
| 🕑 Abrir em nova aba  | 🕑 Abrir em nova aba                 |          | 🖾 Abrir em nova aba  |      |                                                         |
|                      |                                     |          |                      |      |                                                         |
|                      |                                     |          |                      |      | • Temas e Cores                                         |
| Quadro de Lembretes  |                                     |          |                      |      | + inserir                                               |
| teste2               | ✓ <sup>∓</sup> teste                |          | ✓ <b>∓</b> te        | ste3 |                                                         |
|                      |                                     |          |                      |      |                                                         |

As informações do usuário como nome, e-mail e foto ficam disponíveis no canto superior do lado direito.

| Electrobras<br>Cred       |                                     |                           | MASTER INTERNO<br>master-interno@pubye.info                                                                                                    |
|---------------------------|-------------------------------------|---------------------------|----------------------------------------------------------------------------------------------------|
|                           | III Módul                           | os                        |                                                                                                    |
| ester 1                   | 4 10812                             | (tęs)                     | satta                                                                                                    |
| Contratos                 | Subestação                          | Linha de Transmissão      | Documentos SE                                                                                                    |
| 🕻 Abrir em nova aba 🛛 🗤 🕄 | Abrir em nova aba at-2              | ピ Abrir em nova aba 🛛 🖓 🖓 | 🛃 Abrir em nova aba                                                                                                    |
| 1815                      | shite:                              | shite?                    | and a second second sec |
| Documentos LT             | Controle de Qualidade               | Relatórios                | Cartão Visita Virtual                                                                                                    |
| Abrir em nova aba         | ピ Abrir em nova aba atre            | ピ Abrir em nova aba ato7  | Abrir em nova aba                                                                                                    |
| 0 mile                    | Detitita                            | <b>\$</b>                 |                                                                                                    |
| Central de Mensagens      | Solicitações de Acesso a Plataforma | Configurações             |                                                                                                    |
| Abrir em nova aba         | Abrir em nova aba                   | 🖸 Abrir em nova aba 🔹 👘   |                                                                                                    |
|                           |                                     |                           | FAQ     Log     Cores     Log     C     Sair                                                                                                    |
| Condex de Lambastra       |                                     |                           |                                                                                                    |
| T Quality de Centrateus   |                                     |                           | + MGOV                                                                                                    |
| ₹ teste2                  | ✓ 🐺 teste                           | ✓ ∓teste3                 | ~                                                                                                    |
| ₩ teste 4                 | ~                                   |                           |                                                                                                    |

O quadro de lembretes, fica disponível para visualização ou para criação de um novo lembrete na parte inferior da tela. Segue imagem:

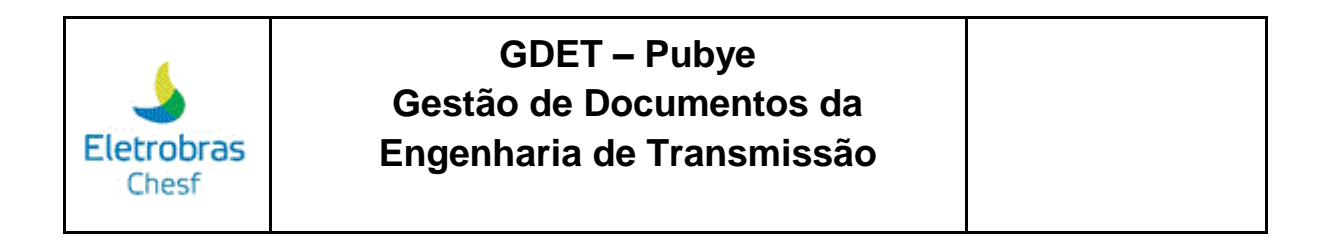

| É possivel maximizar ou minimizar                                                                                                    | E um fato conhecido de todos que um leitor se distrairá com o conteció<br>texto legivel de uma página quando estiver examinando sua<br>agramação. A vantagem de usar Loem (psum é que el teru mais<br>atribuição) normal de letras, ao contrário de "Contecido aqui, conteido<br>qui, fazendo com que el ternía uma agranicia simitar ade um texto<br>givel. Muitos softwares de publicação e editores de páginas na interner<br>givel. Muitos softwares de publicação e editores de páginas na interner<br>por usam Lorem (psum como texto-modelo padrão, e uma rigidad busc<br>or lorem (psum mostra vários vecbriste sinda em sua face de construções<br>rais versões novas surgiram ao lingos das anso, eventualmente por | Richard McClintock, um professor de la<br>na Virginia, pesquisou uma das mais o<br>consectetur, oriunda de uma passagen<br>entre citações da palvar na literatura<br>origem. Lorem lipsum vem das sações<br>Bonorum et Malorum" (De Extremos d<br>em 63 AC. Este livro é um tratado de t<br>época da Renascença. A primeia linha<br>dolor sit ame" vem de uma linha na ra | et im do Hampden-Sydney College<br>ibscuras palavras em latim,<br>n de Lorem Ipsum, e, procurando por<br>clássica, descobriu a sua indubitavel<br>1.032 e 11.033 do "de limibus<br>o Bem e do Mai), de Cicero, escrito<br>eoria da ética muito popular na<br>de Lorem Ipsum, "Lorem Ipsum |
|----------------------------------------------------------------------------------------------------|----------------------------------------------------------------------------------------------------|----------------------------------------------------------------------------------------------------|----------------------------------------------------------------------------------------------------|
|                                                                                                    | cidente, e às vezes de propósito <b>(inietando humor, e coisas do gênero)</b><br>11/2023 - 10:28:07                                                                                                    | 24/11/2023 - 10:26:51                                                                                                    | seção 1.10.32.                                                                                                    |
| inde posso conseguí-lo?                                                                                                    |                                                                                                    |                                                                                                    |                                                                                                    |
| existem mutas variações disponíveis de passagens de Lorem (poum, mas<br>maroira sofrea Jagos es japo rienserção de passagens<br>em humor, ou palavas alexificias que não parecem nem um pouco<br>minicentes. Se voio pertende usar uma passagem de Lorem figum,<br>exista ter centraz de que não há algo embaraçoso escrito escondido no<br>ei do texto. Totos o geradores de Lorem (pisum na interem tendem a<br>petir pedaços predefinidos conforme necessário, fizando deste o<br>interio gerador de Lorem (pisum autificato da interent. Else usa um<br>cionário com mais de 200 patavas em Latim combinado com um<br>hando de modelos de estentuza de fases para gara um Latem Insem nes um |                                                                                                    |                                                                                                    |                                                                                                    |

Por fim, para selecionar qualquer opção da tela de início, você pode usar o atalho do teclado. Conforme imagem abaixo:

| Eletrobras<br>Over      |                                     |                          |                                               |
|-------------------------|-------------------------------------|--------------------------|-----------------------------------------------|
|                         | Atalhos Rápidos pelo Teclado 🎟 Módu | ilos                     |                                               |
|                         | 4 0002                              | (tęs) solt-3             | shit-d                                        |
| Contratos               | Subestação                          | Linha de Transmissão     | Documentos SE                                 |
| 🕻 Abrir em nova aba 🛛 🔤 | Abrir em nova aba at+2              | Abrir em nova aba        | C Abrir em nova aba                           |
| shitt+5                 | shift+c                             | entre 7                  | shift+6                                       |
| Documentos LT           | Controle de Qualidade               | Relatórios               | Cartão Visita Virtual                         |
| Abrir em nova aba       | 🖾 Abrir em nova aba 🛛 👔             | 🖾 Abrir em nova aba 🛛 👘  | Abrir em nova aba                             |
| ahit+0                  | 0+tida                              | <b>\$</b>                |                                               |
| Central de Mensagens    | Solicitações de Acesso a Plataforma | Configurações            |                                               |
| Abrir em nova aba       | 🖸 Abrir em nova aba at+0            | 🖸 Abrir em nova aba atox |                                               |
|                         |                                     |                          | ● FAQ ▲ Usuário ➡, Temas e Cores ■ Log ► Sair |
|                         |                                     |                          |                                               |
| T Quadro de Lembretes   |                                     |                          | + Inserir                                     |
| ₩ teste2                | ✓ ∓teste                            | ✓ ∓ teste3               | ~                                             |
| ₹ teste 4               | ~                                   |                          |                                               |

3. Tela Contratos/Subestação/Linha de Transmissão

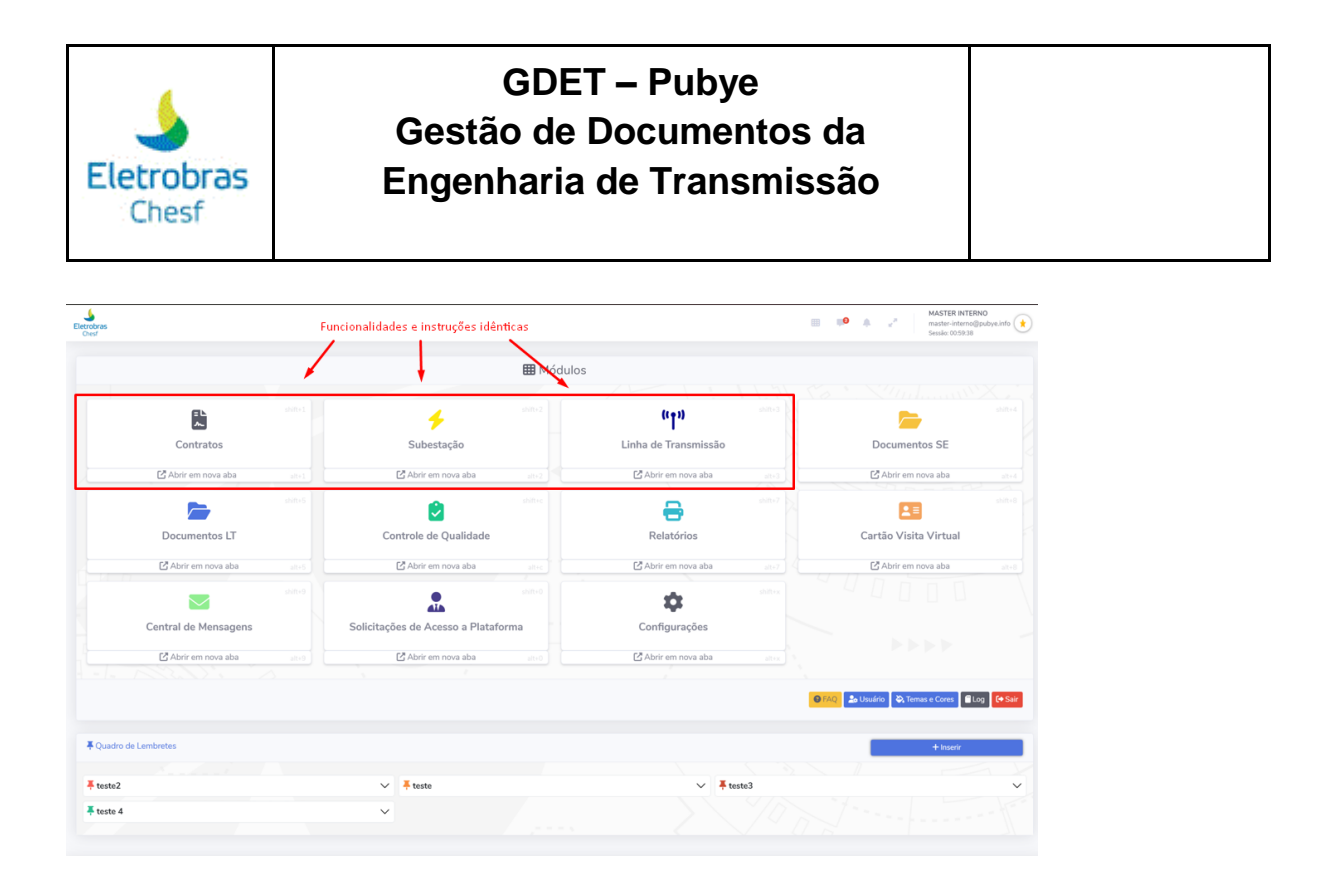

As instruções para os módulos "Contratos", "Subestação" e "Linha de Transmissão" são idênticas, e por esse motivo, seguiremos a aba "Contratos" como exemplo para as demais.

Ao clicar na aba, você encontrará a seguinte página com as opções abaixo:

| Eletrobras<br>Chost |                                                   |                 | ■ ■ ▲ 2                          | MASTER INTERNO<br>master-interno@pubye.info<br>Sessão: 00:59:57 |
|---------------------|---------------------------------------------------|-----------------|----------------------------------|-----------------------------------------------------------------|
| E CONTRATOS         | Dashboard                                         |                 |                                  |                                                                 |
| ② Dashboard         | FORNECEDORES                                      | _               | Cráfico da quantidade de contrat | tos ATIVOS/INATIVOS                                             |
| CADASTRO            | cadastrados<br>204                                |                 | Situação dos Contratos           | . ΑΤΙVΟ                                                         |
| Contratos           | CONTRATOS                                         |                 | 100%                             |                                                                 |
| APLICATIVO          | CADASTRADOS<br>372                                |                 |                                  |                                                                 |
| 🕩 Sair              |                                                   |                 |                                  |                                                                 |
| •                   | Contratos com data de término menor ou igual a: ( | padrão 30 dias) |                                  |                                                                 |

3.1 Acesso ao Dashboard

Após selecionar a opção "Contratos" na tela de início, você encontrará a quantidade de fornecedores e contratos cadastrados. Além disso, você encontra o gráfico da quantidade de contratos ativos/inativos. Segue imagem:

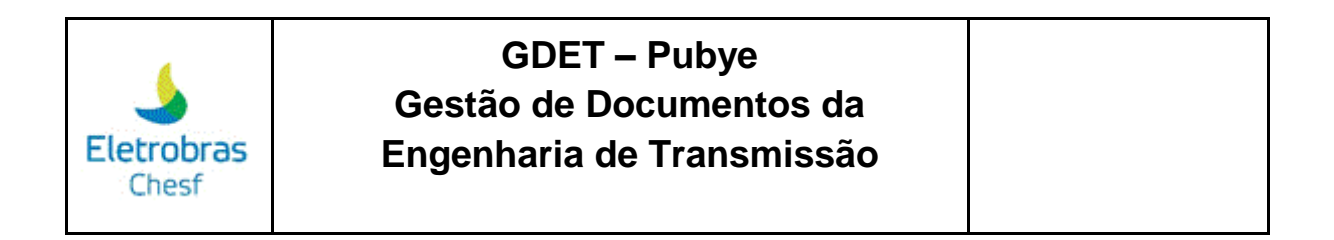

| Dashboard                       |   |                                                                              |
|---------------------------------|---|------------------------------------------------------------------------------|
| FORNECEDORES                    | 2 | Gráfico da quantidade de contratos ATIVOS/INATIVOS<br>Situação dos Contratos |
| CONTRATOS<br>CADASTRADOS<br>372 | R | 100%                                                                         |
|                                 |   |                                                                              |

Logo mais abaixo, você encontrará o campo de busca por quantidade de dias do contrato. Para isso, basta preencher a quantidade de dias e clicar em "OK".

| Quantida  | ide de dias              |                                             |      |            | C        |
|-----------|--------------------------|---------------------------------------------|------|------------|----------|
|           |                          |                                             | ſ    |            | € 0      |
| Mostrar   | 10 🗢 registros           |                                             |      |            |          |
| Item 11   | Núemro Contrato          | Fornecedor                                  |      | Término 💷  | Dias     |
| 1         | CTNI-70.2020.2778.00     | 10.842.207/0001-67 - STK SISTEMAS DO BRASIL |      | 01/12/2023 | 6 dia(s) |
| Mostranc  | do de 1 até 1 de 1 reg   | istros                                      | Ante | rior 1 S   | eguinte  |
|           |                          |                                             |      |            |          |
| Linha do  | o tempo do contrato:     |                                             |      |            |          |
| Selecione | ou digite o código do co | ntrato                                      |      |            |          |
|           |                          |                                             |      |            |          |

Para realizar o download do contrato após a busca, você tem as opções de copiar, baixar em pdf, baixar em excel e a opção de imprimir. Essas opções se encontram, respectivamente, conforme destacado abaixo:

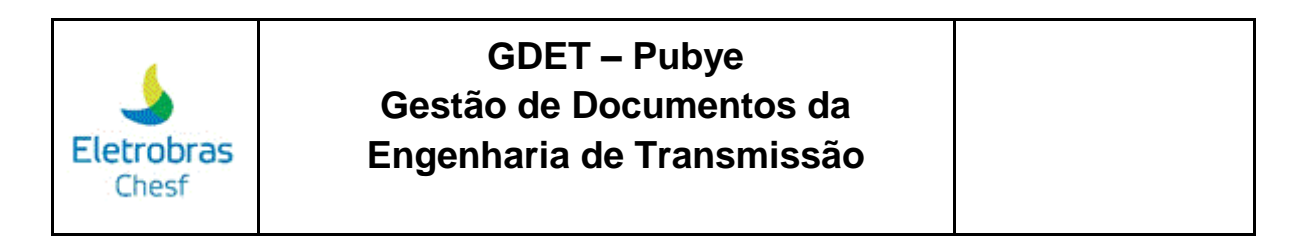

| Quantidade de dias                                                 | 0                          |
|--------------------------------------------------------------------|----------------------------|
| Mostrar 10 🗢 registros                                             |                            |
| Item 11 Núemro Contrato 11 Fornecedor                              | 11 Término 11 Dias 11      |
| 1 CTNI-70.2020.2778.00 10.842.207/0001-67 - STK SISTEMAS DO BRASIL | 01/12/2023 6 dia(s)        |
| Mostrando de 1 até 1 de 1 registros                                | Anterior <b>1</b> Seguinte |
| Linha do tempo do contrato:                                        |                            |

Logo abaixo, fica disponível os contratos com as opções: item, número do contrato, fornecedor, data de término de contrato e a quantidade de dias.

| Término         Dias           01/12/2023         6 dia(s) |
|------------------------------------------------------------|
| Anterior 1 Seguinte                                        |
|                                                            |
|                                                            |
|                                                            |

A opção "Mostrar registros" é utilizada para selecionar a quantidade de itens apresentados por página.

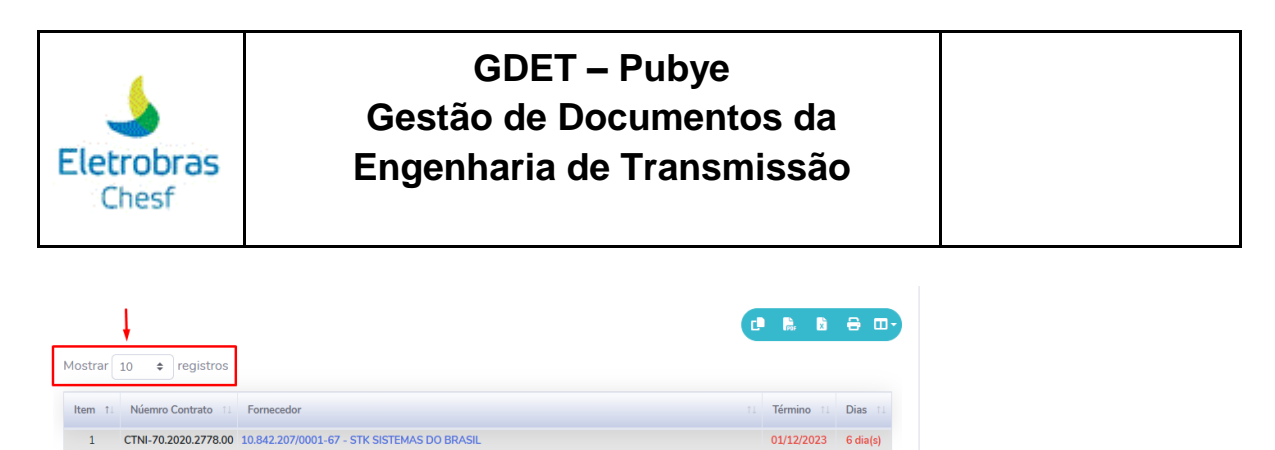

| 쓰 Linha do tempo do contrato: | Mostrando de 1 até 1 de 1 registros |  | Anterior 1 | Seguinte |  |
|-------------------------------|-------------------------------------|--|------------|----------|--|
| 쓰 Linha do tempo do contrato: |                                     |  |            |          |  |
| ∠ Linha do tempo do contrato: |                                     |  |            |          |  |
|                               |                                     |  |            |          |  |

Para avançar para a próxima página ou retonar para a página anterior, é necessário clicar na opção "Seguinte" para avançar e "Anterior" para retornar.

|                                                                    | •     |             | ⊜ ⊡      |
|--------------------------------------------------------------------|-------|-------------|----------|
| Mostrar 10 🜩 registros                                             |       |             |          |
| Item 11 Núemro Contrato 11 Fornecedor                              |       | Término 👊   | Dias 11  |
| 1 CTNI-70.2020.2778.00 10.842.207/0001-67 - STK SISTEMAS DO BRASIL |       | 01/12/2023  | 6 dia(s) |
| Mostrando de 1 até 1 de 1 registros                                | Antei | rior 1 S    | Seguinte |
|                                                                    |       | Número da l | Página   |
| Linha do tempo do contrato:                                        |       |             |          |
| Selecione ou digite o código do contrato                           |       |             |          |

Selecionando o código do contrato você encontrará a linha do tempo do contrato desejado.

| Mostrar 10 + registros                                             | e                                |            | ⊕ ⊡-     |
|--------------------------------------------------------------------|----------------------------------|------------|----------|
| Item 11 Núemro Contrato 11 Fornecedor                              |                                  | Término 14 | Dias 👊   |
| 1 CINI-70.2020.27/8.00 10.842.207/0001-67 - STK SISTEMAS DO BRASIL | ( <b>A</b> - <b>A</b> - <b>A</b> | 01/12/2023 | 5 dia(s) |
| Mostrando de 1 até 1 de 1 registros                                | Anter                            | rior 1 S   | Seguinte |
|                                                                    |                                  |            |          |
| ≤ Linha do tempo do contrato:                                      |                                  |            |          |
| Selecione ou digite o código do contrato                           |                                  |            | Ŧ        |

Feito isso, você terá acesso a linha do tempo dos prazos do contrato. Segue exemplo abaixo:

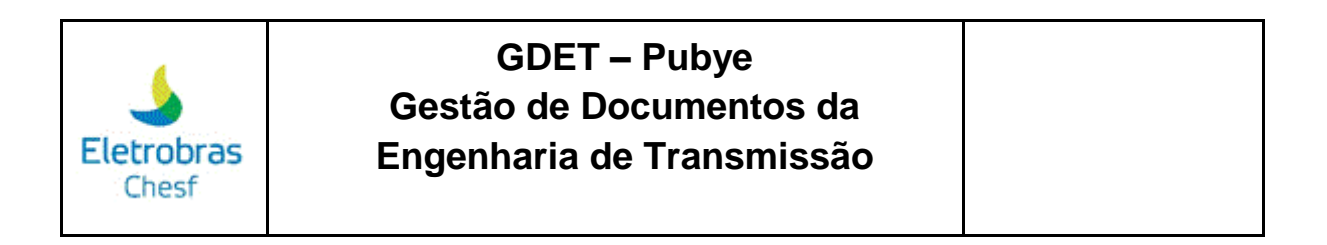

| Prazo Cancelamento Internacional<br>11/4/2023<br>O Prazo Cancelamento Internacional é de dias. | 2023   |                                                                                        |
|------------------------------------------------------------------------------------------------|--------|----------------------------------------------------------------------------------------|
|                                                                                                | 18 Abr | Prazo Cancelamento Nacional<br>18/4/2023<br>O Prazo Cancelamento Nacional é de 7 dias. |
| Prazo Convocação Interacional<br>10/6/2023<br>O Prazo de Convocação Interacional é de 60 dias. | 10 Jun |                                                                                        |

3.2 Acesso ao Fornecedor

Após selecionar a opção "Fornecedor", é possível acessar a lista de fornecedores e cadastrar um novo fornecedor. Segue imagem:

| Lietrobros<br>Chast |                                                                                                    | ⊞ ♥ ♠ 2                                                                   | MASTER INTERNO<br>master-interno@pubye.info<br>Sessão: 00:57:04 |
|---------------------|----------------------------------------------------------------------------------------------------|---------------------------------------------------------------------------|-----------------------------------------------------------------|
| CONTRATOS           | Fornecedores                                                                                                    |                                                                           |                                                                 |
| Ø Dashboard         | 🗄 Lista 💽 Cadastrar                                                                                                    |                                                                           |                                                                 |
| CADASTRO            |                                                                                                    |                                                                           | 0 🔒 🖻 🖶 🗆 -                                                     |
| 2 Fornecedores      | Mostrar 10 🜩 registros                                                                                                    | Pi                                                                        | rocurar:                                                        |
| Contratos           |                                                                                                    |                                                                           |                                                                 |
|                     | 1 Checar Alterar Delet                                                                                                    | ir Código 💷 CNPJ 👘 Razão Social                                           | TI Telefone 11 E-mail 11 Cidad                                  |
| Configuraçãos       | <ul> <li>○</li> <li>○</li></ul> | 0001 33.541.368/0001-00 DETS                                              | 32293088 Ri                                                     |
|                     | · Q 🖉 🧃                                                                                                    | 0002 03.258.983/0001-59 EÓLICA VENTOS DA BAHIA                            | 02139937650 RIO DI                                              |
| (+ Sair             | · ( )                                                                                                    | 0003 76.624.584/0001-38 ENGETÉCNICA ENGENHARIA E CONSTRUÇÃO LIDA          | (41) 4040-4676 PIN                                              |
|                     | · (a) (b) (1)                                                                                                    | 0004 11.489.312/0001-27 ATLANTIC ENERGIAS RENOVÁVEIS S.A                  | 04130797100 CUI                                                 |
|                     | 0 Q @ (                                                                                                    | 0005 27.872.178/0001-89 SCATEC SOLAR DO BRASIL SERVIÇOS DE ENGENHARIA LTE | A 813035-9388 RI                                                |

Para selecionar todos os fornecedores cadastrados, você deve clicar na opção marcada abaixo:

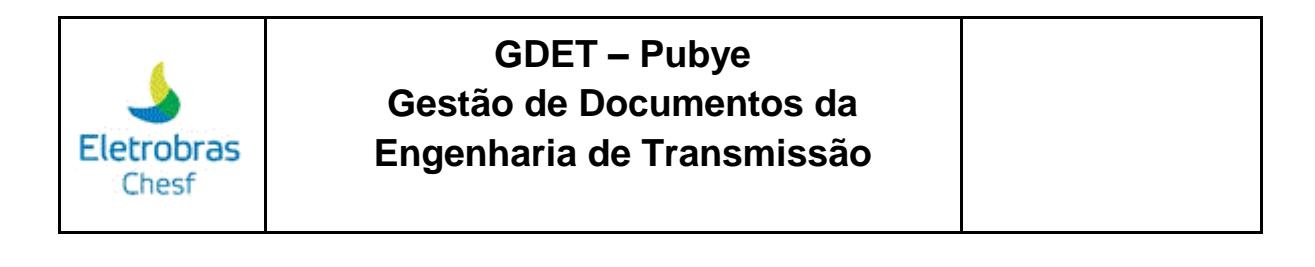

| Eletrobras<br>Chest |         |        |           |         | ■ <b>■ A</b> 2                                                            | MASTER INTE<br>master-interno<br>Sessão: 00:51:50 | RNO<br>@pubye.info 🔶 |
|---------------------|---------|--------|-----------|---------|---------------------------------------------------------------------------|---------------------------------------------------|----------------------|
| Contratos           | Forne   | ecedo  | res       |         |                                                                           |                                                   |                      |
| ⑦ Dashboard         | 🖽 Lista | a 🖪 C  | Cadastrar |         |                                                                           |                                                   |                      |
| CADASTRO            |         |        |           |         |                                                                           | C 🗎 🛛                                             | ⊜ ⊡-                 |
| 2. Fornecedores     | Mostrar | 10 \$  | registro  | s       | Pr                                                                        | ocurar:                                           |                      |
| Contratos           |         | Checar | Alterar   | Deletar | Código 11 CNPJ 11 Razão Social 1                                          | 1 Telefone 11                                     | E-mail 11 Cidar      |
|                     |         | ٩      | C         |         | 0001 33.541.368/0001-00 DETS                                              | 32293088                                          | Ri                   |
| 🐝 Conligurações 🧳   |         | ٩      | ۲         |         | 0002 03.258.983/0001-59 EÓLICA VENTOS DA BAHIA                            | 02139937650                                       | RIO DI               |
| 🕪 Sair              |         | ٩      | C         |         | 0003 76.624.584/0001-38 ENGETÉCNICA ENGENHARIA E CONSTRUÇÃO LTDA          | (41) 4040-4676                                    | PIN                  |
|                     |         | ٩      | C         |         | 0004 11.489.312/0001-27 ATLANTIC ENERGIAS RENOVÁVEIS S.A                  | 04130797100                                       | CUI                  |
|                     |         | ٩      | ۲         |         | 0005 27.872.178/0001-89 SCATEC SOLAR DO BRASIL SERVIÇOS DE ENGENHARIA LTD | A 813035-9388                                     | RI                   |

No ícone destacado na imagem abaixo, você pode ordenar de forma alfabética ou numérica as opções marcadas com esse ícone:

| Forne   | cedo       | res       |         |          |                    |                                               |                  |        |
|---------|------------|-----------|---------|----------|--------------------|-----------------------------------------------|------------------|--------|
| 🖽 Lista | E C        | adastrar  |         |          |                    |                                               |                  |        |
|         |            |           |         |          |                    |                                               | C 🖡 🛚            | ₽      |
| Mostrar | 10 \$      | registros |         |          |                    |                                               | Procurar:        |        |
|         | Checar     | Alterar   | Deletar | Código 🛍 | CNPJ               | Razão Social                                  | Telefone 🕕       | E-mail |
|         | ٩          | C         |         | 0001     | 33.541.368/0001-00 | DETS                                          | 32293088         | Ri     |
|         | ٩          | C         |         | 0002     | 03.258.983/0001-59 | EÓLICA VENTOS DA BAHIA                        | 02139937650      | RIO DI |
|         | ٩          | C         |         | 0003     | 76.624.584/0001-38 | ENGETÉCNICA ENGENHARIA E CONSTRUÇÃO LTDA      | (41) 4040-4676   | PIN    |
|         | ٩          | C         |         | 0004     | 11.489.312/0001-27 | ATLANTIC ENERGIAS RENOVÁVEIS S.A              | 04130797100      | CUI    |
|         | ٩          | C         |         | 0005     | 27.872.178/0001-89 | SCATEC SOLAR DO BRASIL SERVIÇOS DE ENGENHARIA | LTDA 813035-9388 | Ri     |
|         | ٩          | C         |         | 0006     | 12.580.932/0001-30 | JPW ENGENHARIA ELÉTRICA LTDA                  | 0813102-2200     | RI     |
|         | $\bigcirc$ |           |         | 0007     | 08.084.537/0001-99 | ENEL GREEN POWER BRASIL PARTICIPAÇÕES         | (021)2206-5500   | NĒ     |

Para visualizar os detalhes do fornecedor, é necessário clicar na lupa onde fica a opção "Checar", conforme imagem abaixo:

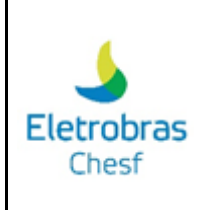

| Forne   | ecedo      | res       |         |          |                   |                                              |           |            |                 |
|---------|------------|-----------|---------|----------|-------------------|----------------------------------------------|-----------|------------|-----------------|
| 🖽 Lista | a 🖬 C      | adastrar  |         |          |                   |                                              |           |            |                 |
|         |            |           |         |          |                   |                                              | t         | R: X       | €               |
| Mostrar | 10 \$      | registros |         |          |                   |                                              | Procura   | :          |                 |
| 0       | Checar     | Alterar   | Deletar | Código 💷 | <b>CNPJ</b> 11    | Razão Social                                 | ti Tel    | efone 11   | E-mail 11 Cidad |
|         | Q          |           |         | 0001 3   | 3.541.368/0001-00 | DETS                                         | 3         | 2293088    | RI              |
|         | ٩          | C         |         | 0002 03  | 3.258.983/0001-59 | EÓLICA VENTOS DA BAHIA                       | 02:       | 139937650  | RIO DI          |
|         |            |           |         | 0003 7   | 6.624.584/0001-38 | ENGETÉCNICA ENGENHARIA E CONSTRUÇÃO LTDA     | (41)      | 4040-4676  | PIN             |
|         | ٩          | C         |         | 0004 1   | 1.489.312/0001-27 | ATLANTIC ENERGIAS RENOVÁVEIS S.A             | 04:       | 130797100  | CUI             |
|         | ٩          |           |         | 0005 2   | 7.872.178/0001-89 | SCATEC SOLAR DO BRASIL SERVIÇOS DE ENGENHARI | A LTDA 81 | 3035-9388  | R               |
|         | ٩          | C         |         | 0006 1   | 2.580.932/0001-30 | JPW ENGENHARIA ELÉTRICA LTDA                 | 081       | 3102-2200  | RI              |
|         | $\bigcirc$ |           |         | 0007 0   | 8.084.537/0001-99 | ENEL GREEN POWER BRASIL PARTICIPAÇÕES        | (021      | )2206-5500 | NË              |

Ao clicar, você tem acesso às informações do Fornecedor. Segue exemplo:

| ג Informações do Fornecedor: 33.541.368/0001-00 → DETS                                                                                                    | × |
|----------------------------------------------------------------------------------------------------|---|
| Dados da Empresa 🕴                                                                                                    |   |
| Código: 0001<br>CNPJ: 33.541.368/0001-00<br>Razão Social: DETS<br>Nome Fantasia : CHESF-DETS<br>Inscrição Estadual:<br>Endereço: RUA DELMIRO GOUVEIA<br>Número:<br>Complemento:<br>CEP: 50.761-901<br>Cidade: RECIFE/PE<br>Bairro: BONGI<br>Ativo: ATIVO |   |
| Dados para Contato                                                                                                    |   |
| Telefone: 32293088<br>Celular:<br>E-mail:<br>Website:<br>Rede Social:                                                                                                    |   |
| Observação:<br>fornecimento de serviços internos, como ofícios r4, rm, etc.                                                                                                    |   |

Para alterar alguma informação do Fornecedor, é necessário clicar na opção "Alterar".

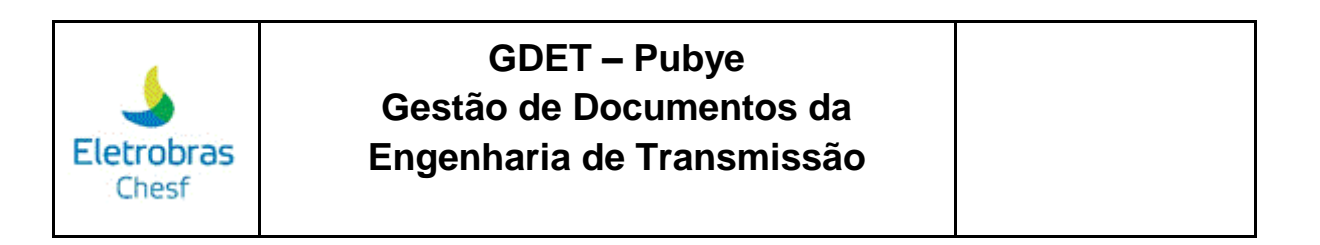

| Forne   | cedo       | res       |         |                      |            |                                            |              |           |                |
|---------|------------|-----------|---------|----------------------|------------|--------------------------------------------|--------------|-----------|----------------|
| 🗄 Lista | E c        | adastrar  |         |                      |            |                                            |              |           |                |
|         |            |           |         |                      |            |                                            | Ľ            | De X      | € ⊡-           |
| Mostrar | 10 \$      | registros |         |                      |            |                                            | Procurar     |           |                |
| 0 11    | Checar     | Alterar   | Deletar | Código 💷 CNPJ        |            | Razão Social                               | tu Tele      | fone 斗    | E-mail 💷 Cidae |
|         | ٩          | C         |         | 0001 33.541.3        | 68/0001-00 | DETS                                       | 32           | 293088    | RI             |
|         | ٩          | C         |         | <b>0002</b> 03.258.9 | 33/0001-59 | EÓLICA VENTOS DA BAHIA                     | 021          | 39937650  | RIO DI         |
|         | ٩          | C         |         | 0003 76.624.5        | 34/0001-38 | ENGETÉCNICA ENGENHARIA E CONSTRUÇÃO LTDA   | (41)         | 4040-4676 | PI             |
|         | ٩          | C         |         | 0004 11.489.3        | 12/0001-27 | ATLANTIC ENERGIAS RENOVÁVEIS S.A           | 041          | 30797100  | CUI            |
|         | ٩          |           |         | 0005 27.872.1        | 78/0001-89 | SCATEC SOLAR DO BRASIL SERVIÇOS DE ENGENHA | RIA LTDA 813 | 035-9388  | Ri             |
|         | ٩          | C         |         | 0006 12.580.9        | 32/0001-30 | JPW ENGENHARIA ELÉTRICA LTDA               | 0813         | 3102-2200 | RI             |
|         | $\bigcirc$ | (m)       |         | 0007 08.084.5        | 37/0001-99 | ENEL GREEN POWER BRASIL PARTICIPAÇÕES      | (021)        | 2206-5500 | NE             |

Ao selecionar a opção de alterar, será visualizado a seguinte imagem:

| 🗹 Alterar Fornecedor: D | ETS          |                  |         |    | × |
|-------------------------|--------------|------------------|---------|----|---|
| Código                  | CNPJ         |                  | Ativo   |    |   |
| 0001                    | 33.541.368/0 | 001-00           | ATIVADO |    | ~ |
| Razão Social            |              |                  |         |    |   |
| DETS                    |              |                  |         |    |   |
| Nome Fantasia           |              | Inscrição Estadu | ial     |    |   |
| CHESF-DETS              |              |                  |         |    |   |
| Endereço                |              |                  |         | N° |   |
| RUA DELMIRO GOUVEIA     |              |                  |         |    |   |
| Cidade                  |              | Bairro           |         |    |   |
| RECIFE                  |              | BONGI            |         |    |   |
| Complemento             |              | CEP              |         | UF |   |

Para finalizar a alteração, você deve selecionar a opção "Alterar", conforme imagem:

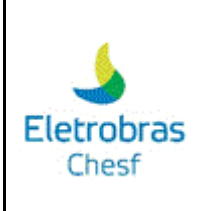

| leletone                                                     | Celular     |
|--------------------------------------------------------------|-------------|
| 32293088                                                     |             |
| E-mail                                                       |             |
|                                                              |             |
| Web Site                                                     | Rede Social |
|                                                              |             |
|                                                              |             |
| Observação - 2500 caracteres restantes.                      |             |
| fornecimento de serviços internos, como ofícios r4, rm, etc. |             |
|                                                              |             |
|                                                              |             |
|                                                              | 10          |
|                                                              |             |
| CA                                                           | lterar      |

Para deletar o cadastro do fornecedor, é preciso clicar na opção de acordo com a imagem abaixo.

| Forne   | cedo       | res       |         |                            |                           |                              |                 |                |
|---------|------------|-----------|---------|----------------------------|---------------------------|------------------------------|-----------------|----------------|
| 🖽 Lista |            | adastrar  |         |                            |                           |                              |                 |                |
|         |            |           |         |                            |                           |                              |                 | ⊕ ⊡•           |
| Mostrar | 10 🗢       | registros | 5       |                            |                           |                              | Procurar:       |                |
| O↑↓     | Checar     | Alterar   | Deletar | Código 🔃 CNPJ              | 1↓ Razão Social           |                              | 11 Telefone 11  | E-mail 💷 Cidad |
|         |            | C         |         | <b>0001</b> 33.541.368/000 | 1-00 DETS                 |                              | 32293088        | Ri             |
|         | ٩          | C         |         | <b>0002</b> 03.258.983/000 | 1-59 EÓLICA VENTOS DA BAR | HIA                          | 02139937650     | RIO DI         |
|         | ٩          |           |         | 0003 76.624.584/000        | 1-38 ENGETÉCNICA ENGENH   | ARIA E CONSTRUÇÃO LTDA       | (41) 4040-4676  | PIN            |
|         | ٩          | C         |         | 0004 11.489.312/000        | 1-27 ATLANTIC ENERGIAS RE | ENOVÁVEIS S.A                | 04130797100     | CUI            |
|         |            |           |         | 0005 27.872.178/000        | 1-89 SCATEC SOLAR DO BRA  | SIL SERVIÇOS DE ENGENHARIA L | TDA 813035-9388 | RI             |
|         | ٩          | C         |         | 0006 12.580.932/000        | 1-30 JPW ENGENHARIA ELÉT  | RICA LTDA                    | 0813102-2200    | RI             |
|         | $\bigcirc$ |           |         | 0007 08.084.537/000        | 1-99 ENEL GREEN POWER BF  | RASIL PARTICIPAÇÕES          | (021)2206-5500  | Nſ             |

Para realizar a busca do Fornecedor, é disponibilizado as seguintes informações na tela principal como código, CNPJ, razão social, telefone, e-mail e cidade/UF.

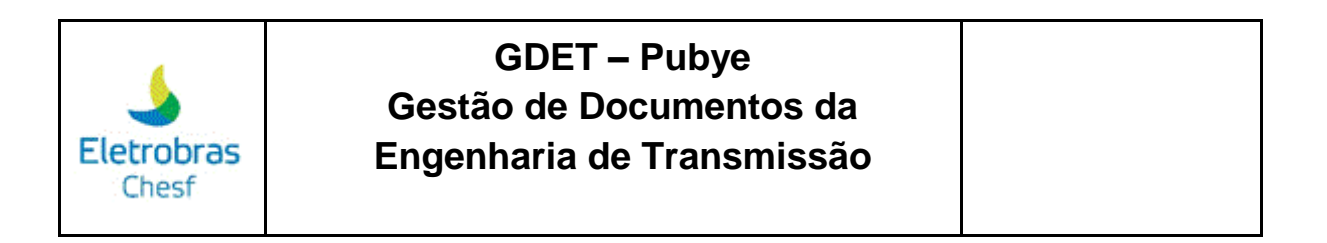

| For  | rnece   | dores      |                    |                                                    |                |                        |          |
|------|---------|------------|--------------------|----------------------------------------------------|----------------|------------------------|----------|
| ⊞    | Lista   | 🛨 Cadastra | ar                 |                                                    |                |                        |          |
|      |         |            |                    |                                                    |                |                        |          |
| Most | rar 10  | registr    | ros                |                                                    |                | Procurar:              |          |
| erar | Deletar | Código 🗈   | <b>CNPJ</b> îl     | Razão Social                                       | Telefone 11    | E-mail 11 Cidade/UF 11 | Ativo 11 |
| 5)   |         | 0001       | 33.541.368/0001-00 | DETS                                               | 32293088       | RECIFE/PE              |          |
| 3)   |         | 0002       | 03.258.983/0001-59 | EÓLICA VENTOS DA BAHIA                             | 02139937650    | RIO DE JANEIRO/RJ      |          |
| 5)   |         | 0003       | 76.624.584/0001-38 | ENGETÉCNICA ENGENHARIA E CONSTRUÇÃO LTDA           | (41) 4040-4676 | PINHAIS/PR             |          |
| 3    |         | 0004       | 11.489.312/0001-27 | ATLANTIC ENERGIAS RENOVÁVEIS S.A                   | 04130797100    | CURITIBA/PR            |          |
| 3    |         | 0005       | 27.872.178/0001-89 | SCATEC SOLAR DO BRASIL SERVIÇOS DE ENGENHARIA LIDA | 813035-9388    | RECIFE/PE              |          |
| 3)   |         | 0006       | 12.580.932/0001-30 | JPW ENGENHARIA ELÉTRICA LTDA                       | 0813102-2200   | RECIFE/PE              |          |

Fica disponível também para pesquisa, os fornecedores ativos e inativos, conforme imagem:

| Fo   | rnece   | edores                  |                                                    |                |                                 |
|------|---------|-------------------------|----------------------------------------------------|----------------|---------------------------------|
| E    | Lista   | • Cadastrar             |                                                    |                |                                 |
|      |         |                         |                                                    |                | ₫ 🖡 🖻 🖶 🗆 -                     |
| Mos  | trar 10 | ◆ registros             |                                                    |                | Procurar:                       |
| erar | Deletar | Código 🕮 CNPJ 👘         | Razão Social                                       | Telefone 11    | E-mail 11 Cidade/UF 11 Ativo 11 |
| 5)   |         | 0001 33.541.368/0001-00 | DETS                                               | 32293088       |                                 |
| 9    |         | 0002 03.258.983/0001-59 | EÓLICA VENTOS DA BAHIA                             | 02139937650    | RIO DE JANEIRO/RJ               |
| 5)   |         | 0003 76.624.584/0001-38 | ENGETÉCNICA ENGENHARIA E CONSTRUÇÃO LTDA           | (41) 4040-4676 |                                 |
| 9    |         | 0004 11.489.312/0001-27 | ATLANTIC ENERGIAS RENOVÁVEIS S.A                   | 04130797100    |                                 |
| 5)   |         | 0005 27.872.178/0001-89 | SCATEC SOLAR DO BRASIL SERVIÇOS DE ENGENHARIA LTDA | 813035-9388    |                                 |
| 3    |         | 0006 12.580.932/0001-30 | JPW ENGENHARIA ELÉTRICA LTDA                       | 0813102-2200   |                                 |
| 0    |         | 0007 08.084.537/0001-99 | ENEL GREEN POWER BRASIL PARTICIPAÇÕES              | (021)2206-5500 | NITEROI/RJ                      |

Logo abaixo, fica disponível às informações sobre as páginas de pesquisa dos Fornecedores, como a quantidade de páginas e navegar sobre as páginas, podendo avançar ou retornar para a página de sua preferência.

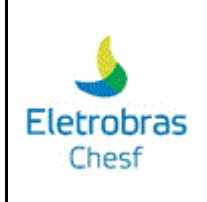

|        | $\bigcirc$    |         |              | 0001 33.541.368/0001-00        | DETS                    |                               | 32293088       | Ri       |
|--------|---------------|---------|--------------|--------------------------------|-------------------------|-------------------------------|----------------|----------|
|        | Q             |         |              |                                |                         |                               |                |          |
|        | ٩             |         |              | <b>0002</b> 03.258.983/0001-59 | EÓLICA VENTOS DA BAHI   | A                             | 02139937650    | RIO DI   |
|        | Q             |         |              | 0003 76.624.584/0001-38        | ENGETÉCNICA ENGENHAR    | NA E CONSTRUÇÃO LTDA          | (41) 4040-4676 | PIN      |
|        | Q             |         |              | 0004 11.489.312/0001-27        | ATLANTIC ENERGIAS REN   | OVÁVEIS S.A                   | 04130797100    | CUI      |
|        | ٩             |         |              | 0005 27.872.178/0001-89        | SCATEC SOLAR DO BRASI   | L SERVIÇOS DE ENGENHARIA LTDA | 813035-9388    | RI       |
|        | ٩             |         |              | 0006 12.580.932/0001-30        | JPW ENGENHARIA ELÉTRI   | CA LTDA                       | 0813102-2200   | RI       |
|        | Q             |         |              | 0007 08.084.537/0001-99        | ENEL GREEN POWER BRA    | SIL PARTICIPAÇÕES             | (021)2206-5500 | N        |
|        | ٩             |         |              | 0008 24.100.518/0001-65        | LEST - LINHAS DE ENERGI | A DO SERTÃO TRANSMISSORA      | (021) 3983-372 | RIO DI   |
|        | Q             |         |              | 0009 01.848.287/0001-77        | TECMON MONTAGENS TÉC    | CNICAS INDUSTRIAIS LTDA       | (62) 3299-9603 | GO       |
|        | Q             |         |              | 0010 24.743.728/0001-71        | ATLAS ENERGIA RENOVÁV   | /EL DO BRASIL S.A             | (11) 32512-730 | SÃO      |
| 4      |               |         |              |                                |                         |                               |                | ÷.       |
| Mostra | ando de 1 até | 10 de 2 | 04 registros |                                |                         | Anterior 1 2 3                | 4 5 21         | Seguinte |
|        | Excluir       |         |              |                                |                         |                               |                |          |

Para cadastrar um Fornecedor, é necessário selecionar a opção "Cadastrar".

| ornecedores         |      |                  |         |   |
|---------------------|------|------------------|---------|---|
| 🗄 Lista 💽 Cadastrar |      |                  |         |   |
| Formulário          |      |                  |         |   |
| Código              | CNPJ |                  | Ativo   |   |
| 0205                |      |                  | ATIVADO | ~ |
| Razão Social        |      |                  |         |   |
|                     |      |                  |         |   |
| Nome Fantasia       |      | Inscrição Estadu | al      |   |
|                     |      |                  |         |   |
|                     |      |                  |         |   |

Feito isso, você deve preencher os campos do formulário, e após isso, marcar a opção "Cadastrar".

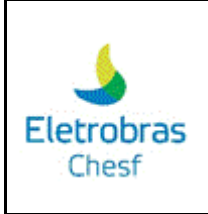

| E-mail                                  |             |
|-----------------------------------------|-------------|
|                                         |             |
| Web Site                                | Rede Social |
|                                         |             |
| Observação - 2500 caracteres restantes. |             |
|                                         |             |
|                                         |             |
|                                         | 10          |
|                                         | Cadastrar   |

3.3 Acesso aos Contratos

Na aba "Contratos", tem a opção "Listas" que é onde ficam os contratos já cadastrado e a opção "Cadastrar" que serve para cadastrar um novo contrato.

| Eletrobras<br>Chest |                            |                 | ۰ | ٠ | e <sup>n</sup> | MASTER INTERNO<br>master-interno@pubye.info<br>Sessão: 00:57:58 |
|---------------------|----------------------------|-----------------|---|---|----------------|-----------------------------------------------------------------|
| E CONTRATOS         | Contratos                  |                 |   |   |                |                                                                 |
| Ø Dashboard         | 🖽 Lista 📑 Cadastrar        |                 |   |   |                |                                                                 |
| CADASTRO            |                            |                 |   |   |                | C 🖡 🖻 🖶 🗆 -                                                     |
| E Fornecedores      | ▼ Filtro                   |                 |   |   |                |                                                                 |
| 🖺 Contratos         |                            |                 |   |   |                |                                                                 |
| APLICATIVO          | DATA DE INÍCIO DO CONTRATO |                 |   |   |                | ~                                                               |
| 🌣 Configurações 🔹 > | Data início                | Data Término    |   |   |                |                                                                 |
| 🔁 Sair              | De: 00/00/0000             | Até: 00/00/0000 |   |   |                | Q <i>2</i>                                                      |
| •                   | Mostrar 10 + registros     |                 |   |   | P              | rocurar:                                                        |

Segue as mesmas instruções do item 3.2, sendo incluído a opção "Filtro". Para filtrar um contrato, você pode pesquisar pela data de início ou pela data de término do contrato.

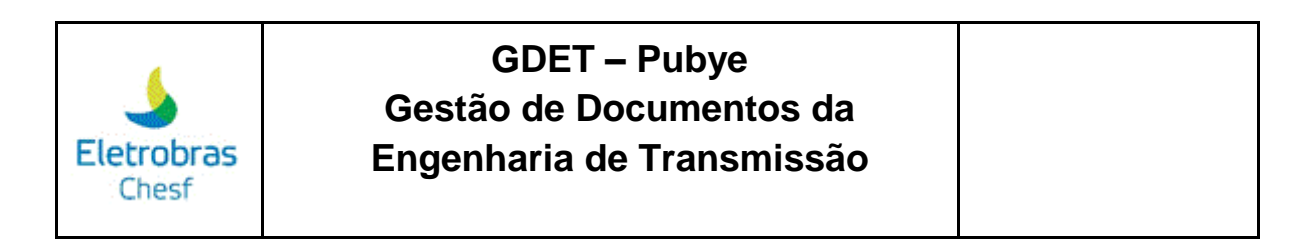

| ▼ Filtro                                                  |                 |            |
|-----------------------------------------------------------|-----------------|------------|
| Filtro                                                    |                 |            |
| DATA DE INÍCIO DO CONTRATO                                |                 | v          |
| DATA DE INICIO DO CONTRATO<br>DATA DE TÉRMINO DO CONTRATO |                 |            |
| De: 00/00/0000                                            | Até: 00/00/0000 | Q <i>2</i> |

Você pode realizar a busca também, digitando a data de início e a data de término. Feito isso, é necessário clicar na "lupa" para realizar a busca.

| 🗄 Lista 📑 Cadastrar        |                 |             |
|----------------------------|-----------------|-------------|
|                            |                 | ₫ 🖡 🕯 🖶 🗆 - |
| ▼ Filtro                   |                 |             |
| Filtro                     |                 |             |
| DATA DE INÍCIO DO CONTRATO |                 | ~           |
| Data início                | Data Término    |             |
| De: 00/00/0000             | Até: 00/00/0000 | Q 2         |
|                            |                 | Dessurer    |

Para atualizar a busca e realizar uma nova busca, você deve clicar na opção destacada na imagem abaixo:

| Contratos                  |                 |           |
|----------------------------|-----------------|-----------|
| 🗄 Lista 🕒 Cadastrar        |                 |           |
|                            |                 |           |
| ▼ Filtro                   |                 |           |
| Filtro                     |                 |           |
| DATA DE INÍCIO DO CONTRATO |                 | ~         |
| Data início                | Data Término    |           |
| De: 00/00/0000             | Até: 00/00/0000 | Q 2       |
| ∕lostrar 10 ♦ registros    |                 | Procurar: |

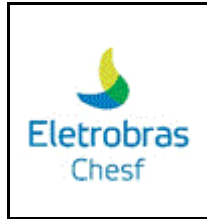

3.4 Configurações da página

Ao clicar na opção "Configurações", você poderá ajustar as configurações de usuário, dos temas e cores da plataforma, bem como, pode visualizar a data e hora de login dos usuários na opção "Log" e acessar o FAQ com as dúvidas frequentes sobre a plataforma.

| CONTRATOS             | Contratos                      |
|-----------------------|--------------------------------|
| 🕐 Dashboard           | 🗄 Lista 💽 Cadastrar            |
| CADASTRO              |                                |
| Fornecedores          |                                |
| 🖹 Contratos           | Filtro                         |
|                       | Filtro                         |
| APLICATIVO            | DATA DE INÍCIO DO CONTRATO     |
| 🔅 Configurações 🗸 🗸   | Data início Data Término       |
| 🎝 Usuário             | De: 00/00/0000 Até: 00/00/0000 |
| 🗞 Temas e Cores 🛛 🛶 🛶 |                                |
| 🖀 Log 🚤 🛶 🛶           | Mostrar 10 🗢 registros         |
| 🛛 FAQ 🔶               |                                |
|                       | N°                             |

Após selecionar a opção "Usuário", você pode ajustar a senha e a foto utilizada em seu perfil da plataforma.

| 🎝 Usuário: master-interno@pubye.info             |                 | × |
|--------------------------------------------------|-----------------|---|
| Login (E-mail)                                   |                 |   |
| master-interno@pubye.info                        |                 |   |
| Senha                                            | Confirmar Senha |   |
| Ento                                             |                 |   |
| Selecionar os Arquivos                           |                 |   |
| Arraste e solte os arquivos dentro deste quadro. |                 |   |
|                                                  |                 |   |
|                                                  |                 |   |

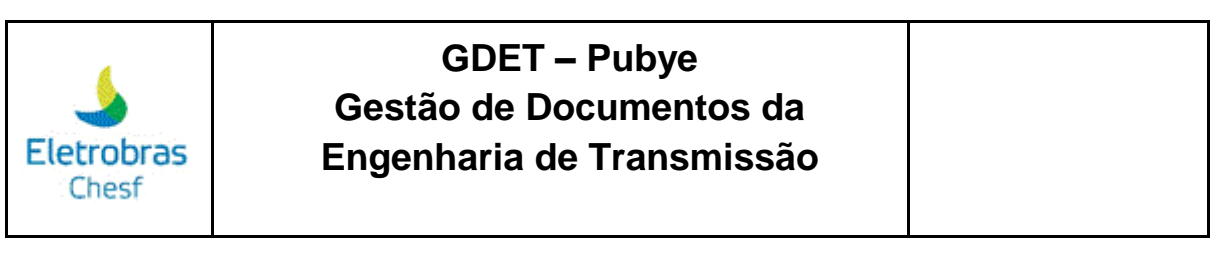

Feito isso, é necessário clicar na opção "Alterar" para efetuar o ajuste.

| 1). foto_4_1.gif (20.12 KB)                                                                                                    |
|----------------------------------------------------------------------------------------------------|
| Instruções:<br>→Clique no botão "Selecionar os Arquivos" e escolha a sua foto;<br>→Se preferir arraste a foto para dentro o quadro pontilhado;<br>→Ao clicar no botão "Alterar" aguardar o arquivo ser carregado por completo;<br>→Imagens maiores que 40mb não serão permitidas;<br>→Extensões permitidas (.png, .jpg, .jpeg, .gif, .bmp). |
| <b>C</b> <sup>e</sup> Alterar                                                                                                    |

Para ajustar o tema e as cores, você precisa selecionar a opção "Temas e cores", e após isso, selecionar a cor e o tema desejado e clicar em "Salvar", conforme imagem abaixo:

| Cor da Barra Topo                                       |                   |
|---------------------------------------------------------|-------------------|
|                                                         |                   |
| Cor do Texto - Barra Topo                               |                   |
|                                                         |                   |
| Cor do Menu Lateral                                     |                   |
|                                                         |                   |
| 🕐 Tema do Menu do Sistema de Gestão de Documentos (SGD) |                   |
| Windows XP                                              | ~                 |
|                                                         | ↓ .               |
|                                                         | × Fechar ✓ Salvar |

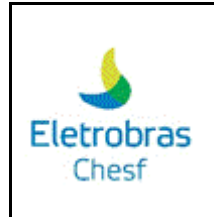

Ao clicar na opção "Log", você visualiza todas as informações de login e logout dos usuários.

| 🖱 Log   | 9                     |                           |                |                                  |              | ×                                                           |
|---------|-----------------------|---------------------------|----------------|----------------------------------|--------------|-------------------------------------------------------------|
|         |                       |                           |                |                                  |              | ₫ 🖡 🖻 🖶 🚥-                                                  |
| Mostrar | 10 💠 regist           | ros                       |                |                                  |              | Procurar:                                                   |
| ID †:   | DATA-HORA 👘           | USUÁRIO 🕆                 | NÍVEL ACESSO 👔 | MÓDULO                           | AÇÃO 👔       | TEXTO LOG                                                   |
| 1       | 27/09/2023 - 14:39:41 | master-interno@pubye.info | MASTER INTERNO | LOGIN                            | LOGOU        | USUÁRIO ENTROU NO SISTEMA                                   |
| 2       | 27/09/2023 - 14:44:52 | master-interno@pubye.info | MASTER INTERNO | SAIR                             | LOGOUT       | USUÁRIO SAIU DO SISTEMA                                     |
| 3       | 27/09/2023 - 14:44:52 | master-interno@pubye.info | MASTER INTERNO | SAIR                             | LOGOUT       | USUÁRIO SAIU DO SISTEMA                                     |
| 4       | 27/09/2023 - 14:45:24 | master-externo@pubye.info | MASTER EXTERNO | SAIR                             | LOGOUT       | USUÁRIO SAIU DO SISTEMA                                     |
| 5       | 27/09/2023 - 14:45:31 | master-interno@pubye.info | MASTER INTERNO | LOGIN                            | LOGOU        | USUÁRIO ENTROU NO SISTEMA                                   |
| 6       | 27/09/2023 - 14:46:12 | master-interno@pubye.info | MASTER INTERNO | CONFIGURAÇÕES/USUÁRIOS           | DELETE/ÚNICO | rodrigoasn@gmail.com → TIPO: Externo → NÍVEL DE ACESSO:     |
| 7       | 27/09/2023 - 15:25:22 | master-interno@pubye.info | MASTER INTERNO | CONFIGURAÇÕES/USUÁRIOS/EVENTO SE | CADASTRO     | LIBERAÇÃO DE EVENTOS SE PARA O USUÁRIO: andre.luis@enel.com |
| 8       | 27/09/2023 - 15:29:24 | master-interno@pubye.info | MASTER INTERNO | SAIR                             | LOGOUT       | USUÁRIO SAIU DO SISTEMA                                     |
| 9       | 27/09/2023 - 15:29:26 | master-interno@pubye.info | MASTER INTERNO | LOGIN                            | LOGOU        | USUÁRIO ENTROU NO SISTEMA                                   |
| 10      | 27/09/2023 - 23:46:45 | master-interno@pubye.info | MASTER INTERNO | LOGIN                            | LOGOU        | USUÁRIO ENTROU NO SISTEMA                                   |
|         |                       |                           |                |                                  |              |                                                             |
| Mostrar | ndo de 1 até 10 d     | e 111,869 registros       |                | /                                | Anterior 1   | 2 3 4 5 11187 Seguinte                                      |

Após selecionar a opção FAQ, você encontra os artigos com as dúvidas mais frequentes sobre a plataforma. Segue exemplo:

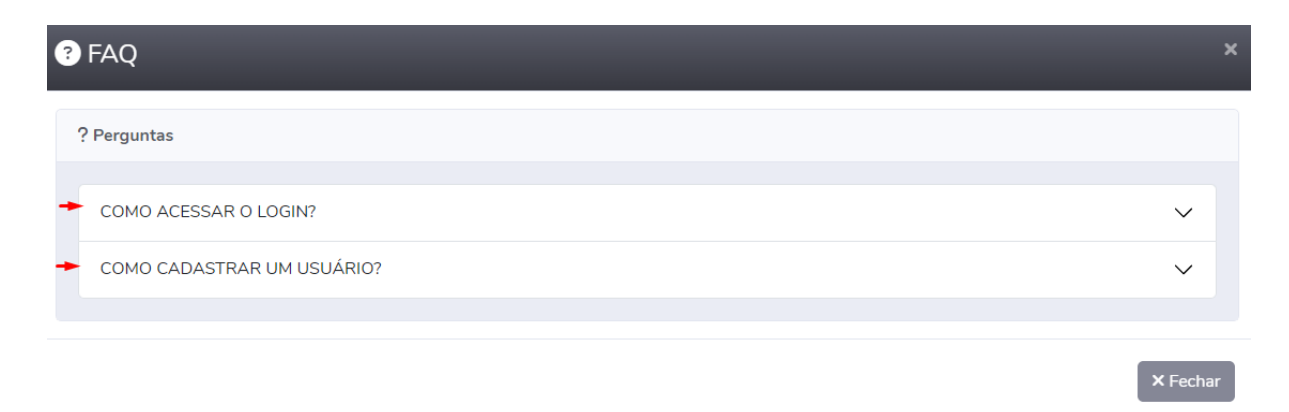

Ao clicar na opção "Sair", aparecerá uma mensagem de alerta de confirmação. Caso queira sair da plataforma, basta clicar em "Confirmar", caso contrário, você deve clicar em "Fechar" ou na opção que tem o símbolo "X". Segue imagem:

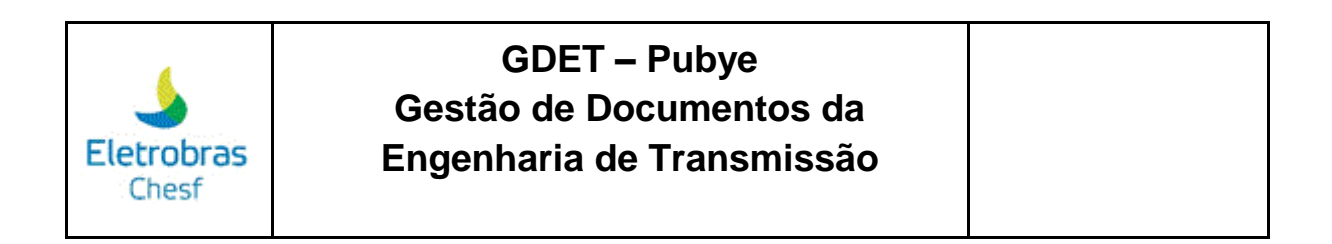

| Eletrobras<br>Chest |                     | Alerta!                             |                     | × | * | 2 <sup>8</sup> |
|---------------------|---------------------|-------------------------------------|---------------------|---|---|----------------|
| CONTRATOS           | Contratos           | Deseja realmente deslogar do aplica | ativo?              |   |   |                |
| 🕖 Dashboard         | 🖽 Lista 🖪 Cadastr   | 1                                   | × Fechar V Confirma | r |   |                |
| CADASTRO            |                     |                                     |                     |   |   |                |
| E Fornecedores      |                     |                                     |                     |   |   |                |
| Contratos           | Filtro              |                                     |                     |   |   |                |
| APLICATIVO          | Filtro              |                                     |                     |   |   |                |
| 🔅 Configurações     | DATA DE INÍCIO DO O | CONTRATO                            |                     |   |   |                |
|                     | Data início         |                                     | Data Término        |   |   |                |
| 🕪 Sair              | De: 00/00/0000      |                                     | Até: 00/00/0000     |   |   |                |
| •                   | Mostrar 10 💠 regist | ros                                 |                     |   |   | Pro            |

### 4. Tela Documentos SE / Documentos LT

| 2 L<br>A.               | 4                                   | (( 1 )               |                                         |
|-------------------------|-------------------------------------|----------------------|-----------------------------------------|
| Contratos               | Subestação                          | Linha de Transmissão | Documentos SE                           |
| 🔀 Abrir em nova aba 📰 📰 | Abrir em nova aba                   | 🕻 Abrir em nova aba  | 🖾 Abrir em nova aba                     |
| ahur - S                | 100 e                               | shini 7              | 2=                                      |
| Documentos LT           | Controle de Qualidade               | Relatórios           | Cartão Visita Virtual                   |
| 🖾 Abrir em nova aba 💷 👘 | 🖸 Abrir em nova aba                 | 🖸 Abrir em nova aba  | 🖸 Abrir em nova aba                     |
| andred.                 | 0.040                               | <b>\$</b>            |                                         |
| Central de Mensagens    | Solicitações de Acesso a Plataforma | Configurações        |                                         |
| 🖸 Abrir em nova aba     | 🖸 Abrir em nova aba 🔐 👘             | 🖸 Abrir em nova aba  |                                         |
|                         |                                     |                      |                                         |
|                         |                                     |                      | 😝 FAQ 🎿 Usuário 📚 Temas e Cores 🖀 Log 🕻 |

As instruções para os módulos "Documentos SE" e "Documentos LT" são idênticas, e por esse motivo, seguiremos a aba "Documentos SE" como exemplo para as demais.

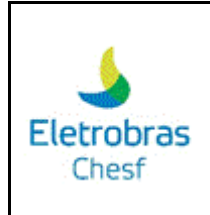

Após clicar na opção "Documentos SE" ou "Documentos LT" na tela de início, você terá as seguintes opções:

#### 3.1 Acesso ao menu GDET

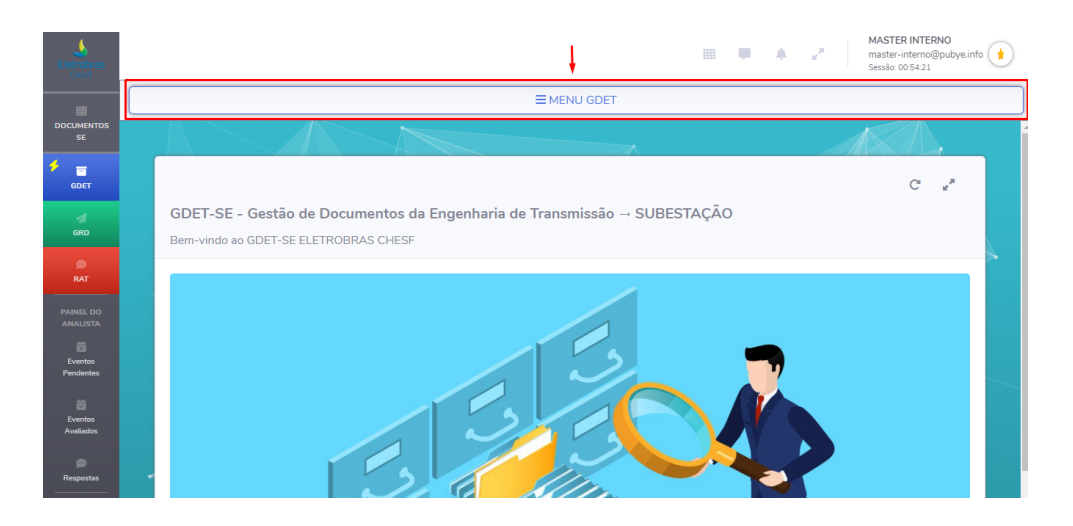

Para acessar o menu GDET, é necessário clicar na opção destacada na imagem acima. Feito isso, você terá acesso às obras designadas para você, como segue o exemplo abaixo:

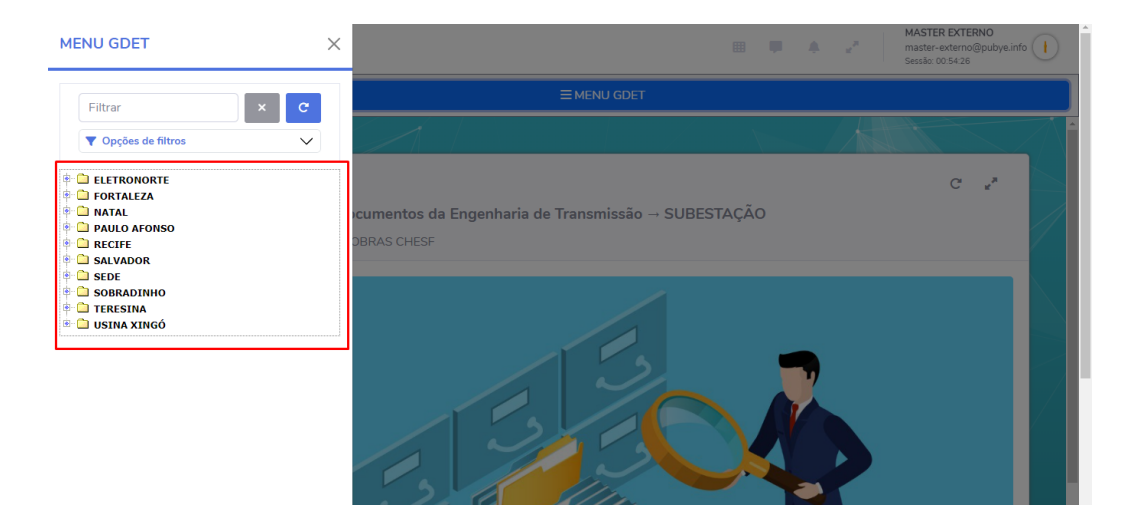

Para realizar uma busca, você tem como opção o campo de busca "Filtrar", ao lado tem um ícone "X" para limpar a busca, e em sequência, o ícone de atualização para resetar o menu. E para uma busca mais específica, você tem a opção "Opções de filtros", que fica localizado abaixo do campo de filtragem.

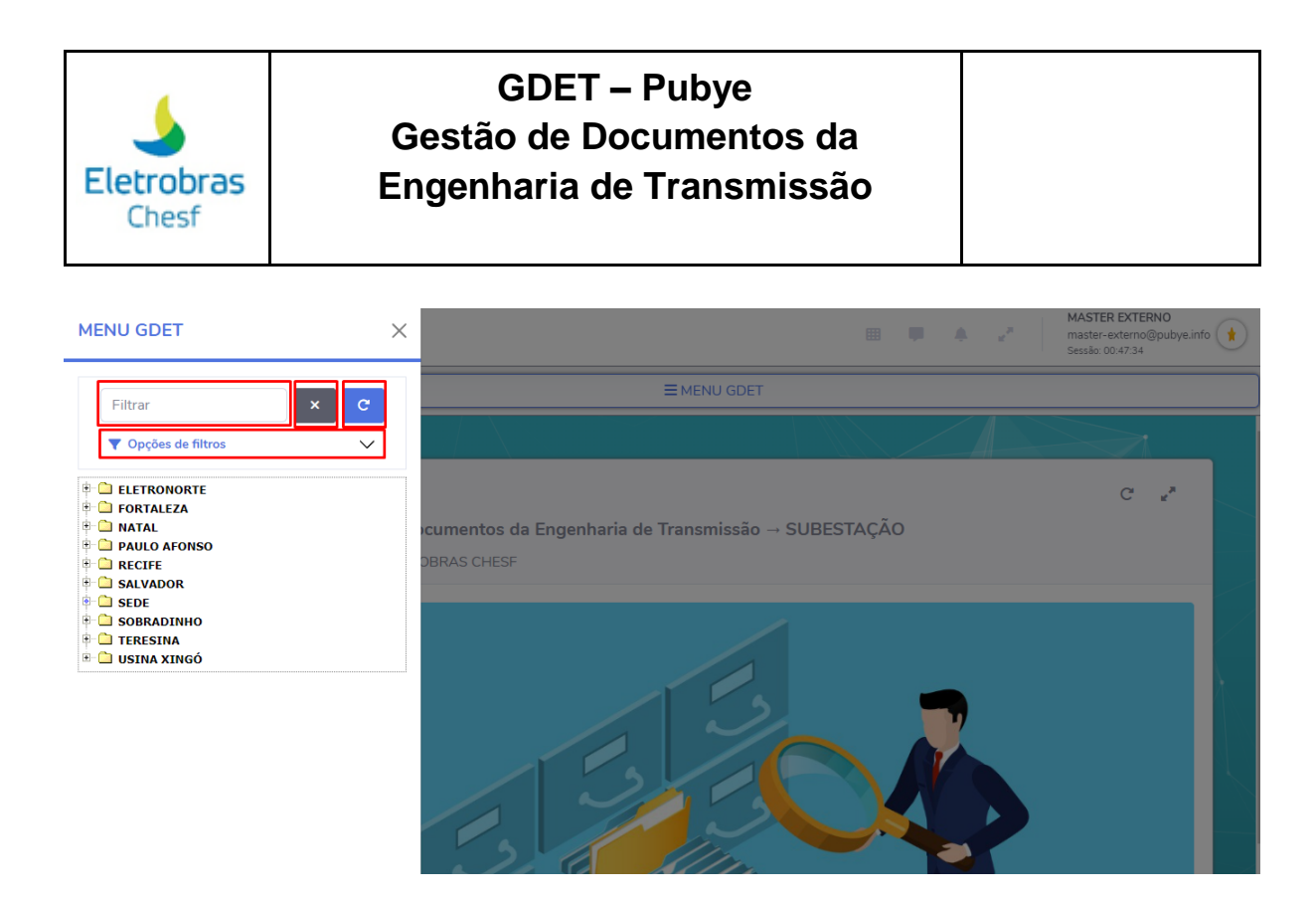

3.2 Atualizar a Página e Tela Cheia

Para atualizar a página principal, você deve clicar na opção destacada na imagem abaixo:

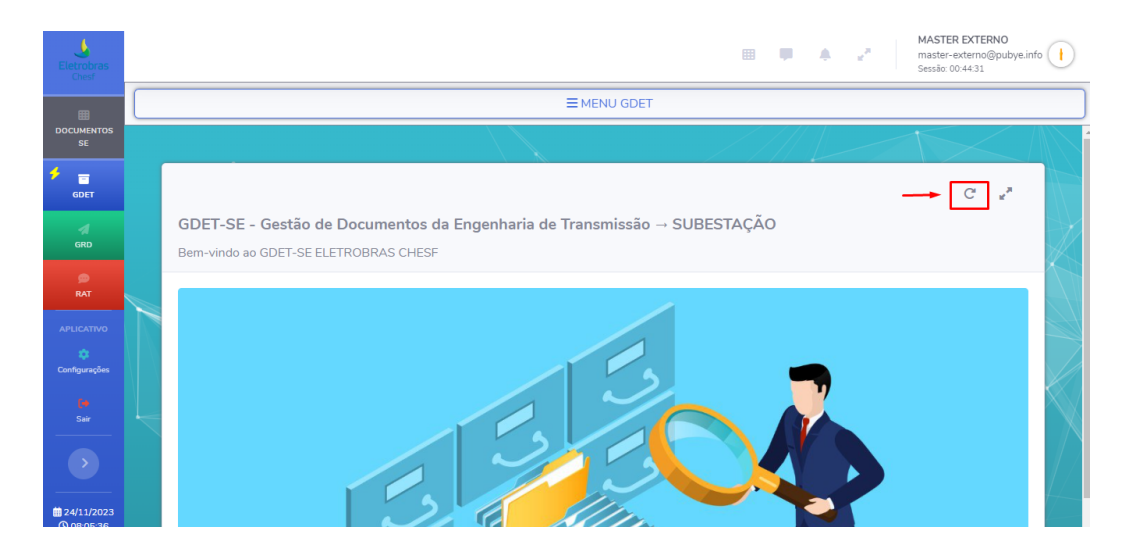

Respectivamente, você terá o ícone "Tela cheia" para expandir a tela. Para sair do modo "Tela cheia", você precisa clicar na tecla "Esc". Segue imagem:

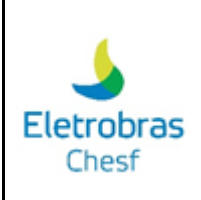

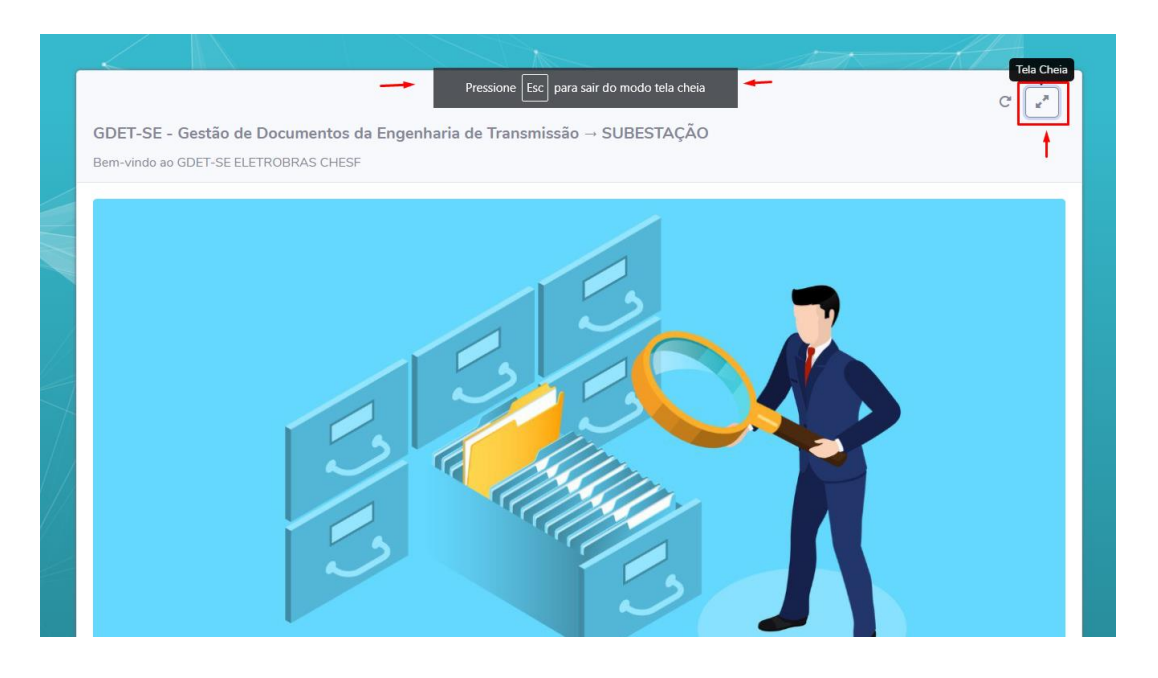

3.3 Menu canto esquerdo da tela

No canto esquerdo da tela, você tem a primeira opção "Documentos SE" que retorna para a tela inicial.

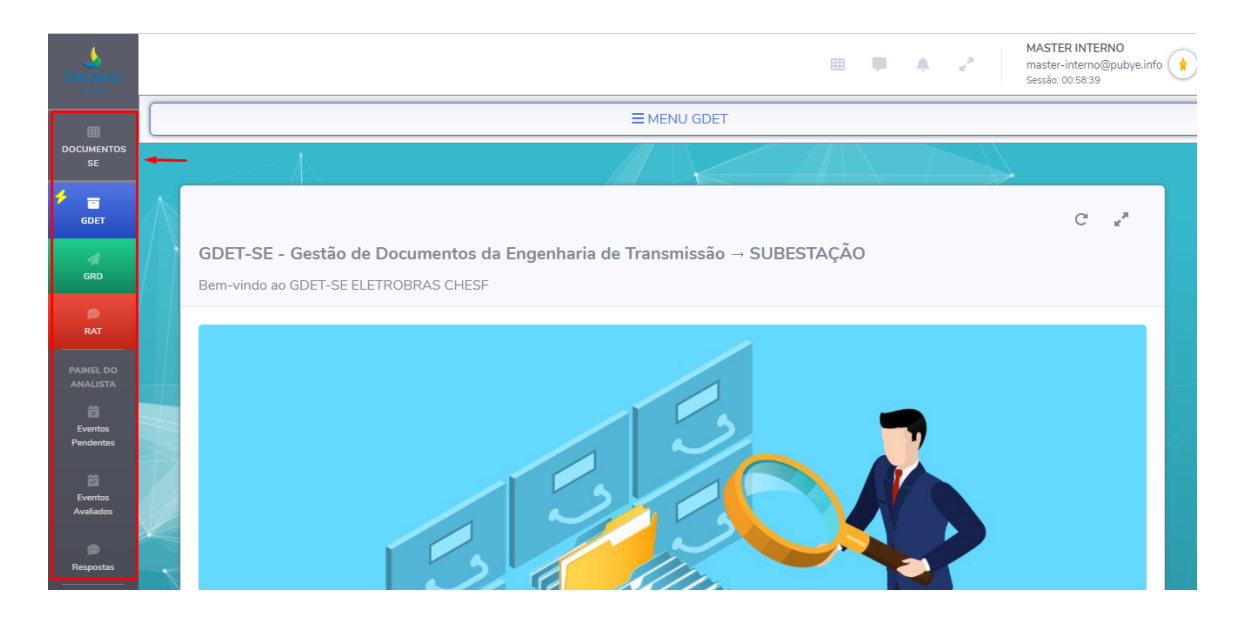

Logo abaixo, a opção "GDET" permanecerá na tela atual GDET.

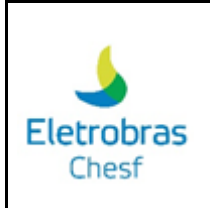

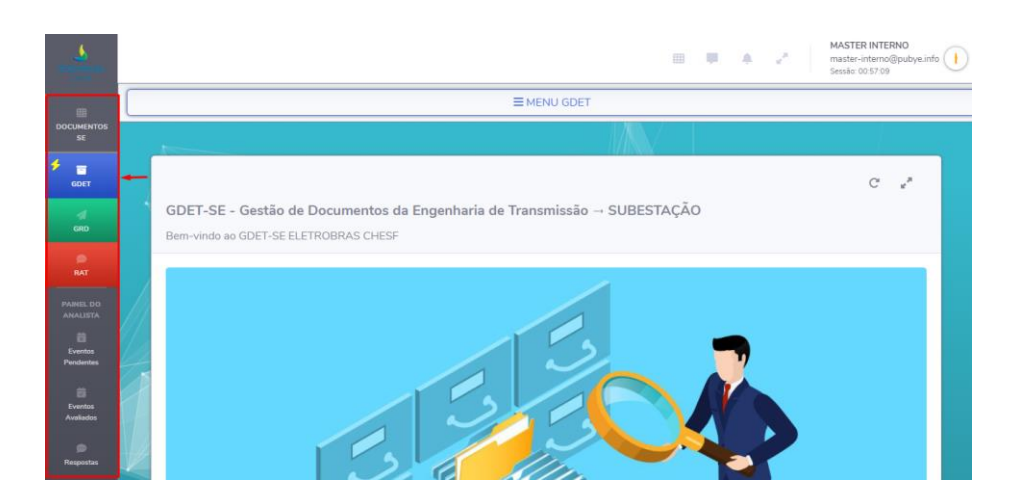

No campo "GRD", você encontrará a aba de visualização e pesquisa da GRD.

| Eletrobras            |                                                                                | MASTER INTERNO<br>master-interno@pubye.info<br>Sessile: 0058-32 |
|-----------------------|--------------------------------------------------------------------------------|-----------------------------------------------------------------|
| DOCUMENTOS<br>SE      | GRD                                                                            |                                                                 |
| ۰.                    | GRD'S                                                                          |                                                                 |
| GDET                  | ${f i}$ Não é possível baixar as GRD'S do presente dia, pois ainda estão sendo |                                                                 |
| A<br>GRD              | produzidas e serão liberadas no dia seguinte.                                  |                                                                 |
| p<br>RAT              | Mostrar 10 + registros                                                         | Procurar:                                                       |
| PAINEL DO<br>ANALISTA | ZIP 1 Nº GRD                                                                   | 11 DATA ENVIO                                                   |
| Eventos<br>Pendentes  | Não foram enco                                                                 | ntrados resultados                                              |
| 8                     | Mostrando de 0 até 0 de 0 registros                                            | Anterior Seguinte                                               |
| Eventos<br>Avaliados  |                                                                                |                                                                 |
| 💭<br>Respostas        |                                                                                |                                                                 |

Na tela apresentada, você tem a opção "Mostrar/registros" para selecionar o número de itens por pesquisa e o ícone "Procurar" para buscar uma GRD específica.

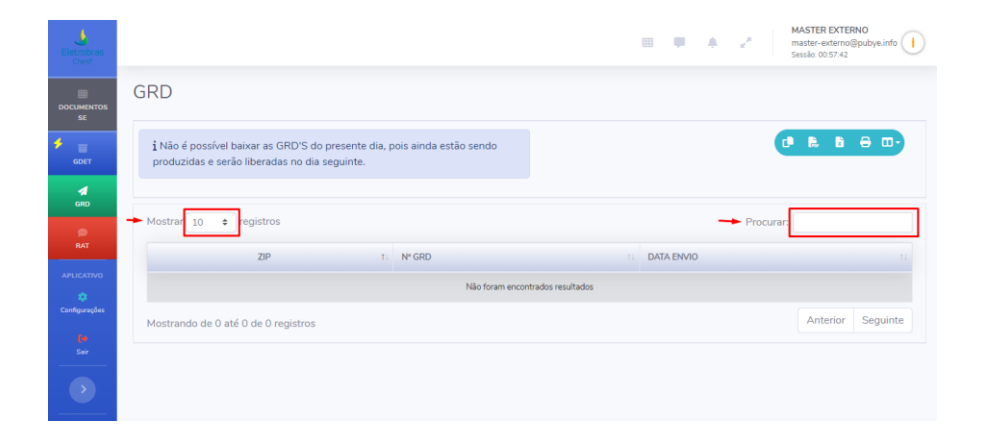

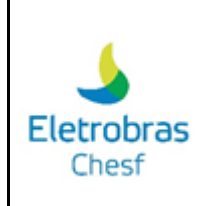

Para realizar o download da GRD, você tem as opções de copiar, baixar em pdf, baixar em excel e a opção de imprimir. Essas opções se encontram, respectivamente, conforme destacado abaixo:

| Eletrobras<br>Chest   | ⊞ <b>∓</b> ≜ 2*                                                                | MASTER INTERNO<br>master-interno@pubye.info |
|-----------------------|--------------------------------------------------------------------------------|---------------------------------------------|
|                       | GRD                                                                            |                                             |
| ٠                     | E GRD'S                                                                        | + + +                                       |
| GDET                  | ${f i}$ Não é possível baixar as GRD'S do presente dia, pois ainda estão sendo | · R. 8 ⊕                                    |
| d<br>GRD              | produzidas e serão liberadas no dia seguinte.                                  |                                             |
| p<br>RAT              | Mostrar 10 + registros Procurar:                                               |                                             |
| PAINEL DO<br>ANALISTA | ZIP 1: Nº GRD 1: DATA ENVIO                                                    |                                             |
| Eventos<br>Pendentes  | Não foram encontrados resultados                                               |                                             |
| ŧ                     | Mostrando de 0 até 0 de 0 registros                                            | Anterior Seguinte                           |
| Eventos<br>Avaliados  |                                                                                |                                             |
| 🗭<br>Respostas        |                                                                                |                                             |

No ícone destacado na imagem abaixo, você pode ordenar de forma alfabética ou numérica as opções Nº GRD e Data de Envio.

| io dia seguinte. | , second second s |                                                                            |
|------------------|----------------------------------------------------------------------------------------------------|----------------------------------------------------------------------------|
|                  | Procurar:                                                                                                    |                                                                            |
| N° GRD           | DATA ENVIO                                                                                                    | ŤĻ                                                                         |
| Não foram e      | ncontrados resultados                                                                                                    |                                                                            |
| stros            |                                                                                                    | Anterior Seguinte                                                          |
|                  |                                                                                                    |                                                                            |
|                  |                                                                                                    |                                                                            |
|                  | Nº GRD<br>Não foram e                                                                                                    | Procurar:<br>Nº GRD I DATA ENVIO<br>Não foram encontrados resultados stros |

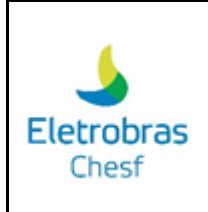

Para avançar para a página seguinte ou retornar para a página anterior, é necessário seguir as opções destacadas abaixo:

| GRD                                |                                                     |                           |                       |                    |            |           |             |
|------------------------------------|-----------------------------------------------------|---------------------------|-----------------------|--------------------|------------|-----------|-------------|
| GRD'S                              |                                                     |                           |                       |                    |            |           |             |
| i Não é possíve<br>produzidas e se | el baixar as GRD'S do p<br>erão liberadas no dia se | resente dia, p<br>guinte. | ois ainda estão sendo |                    |            |           | à 🖶 🗆-      |
| Mostrar 10                         | <b>¢</b> registros                                  |                           |                       |                    |            | Procurar: |             |
|                                    | ZIP                                                 | ti.                       | № GRD                 |                    | DATA ENVIO |           |             |
|                                    |                                                     |                           | Não foram enco        | ntrados resultados |            |           |             |
| Mostrando de O                     | até 0 de 0 registros                                |                           |                       |                    |            | Anteri    | or Seguinte |

Para buscar a RAT, você deve clicar na opção marcada abaixo:

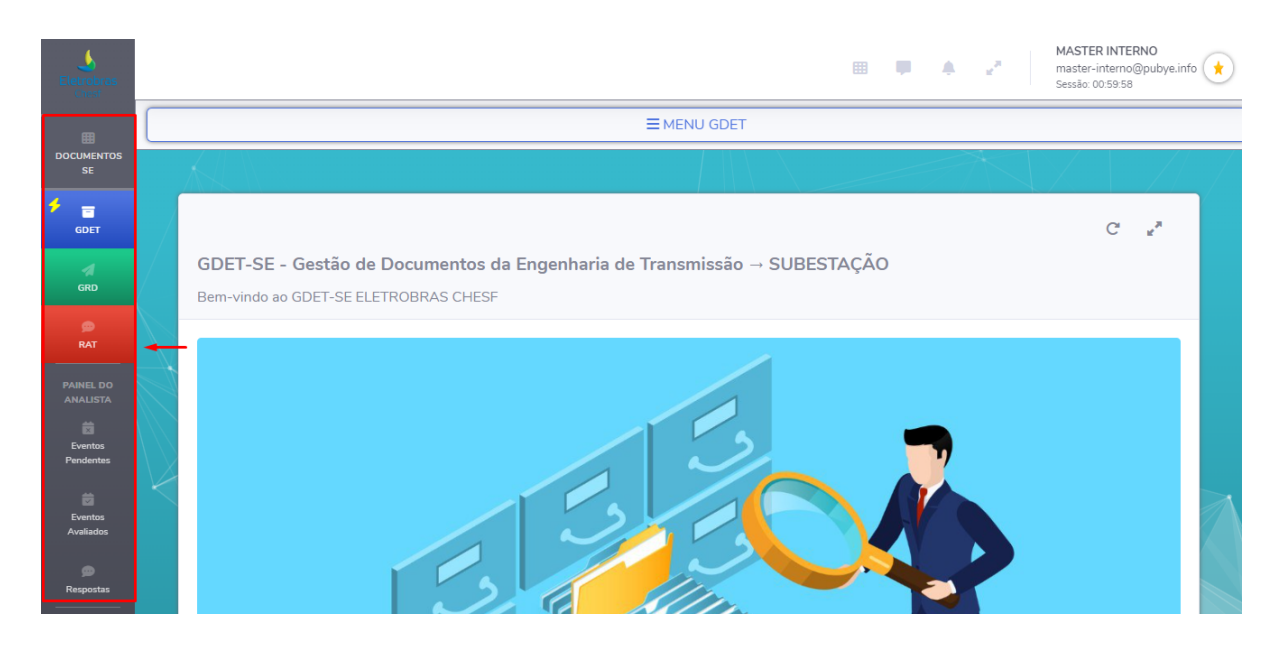

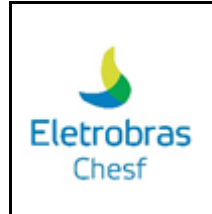

No painel do analista, ficam registrados os eventos pendentes, eventos avaliados e resposta.

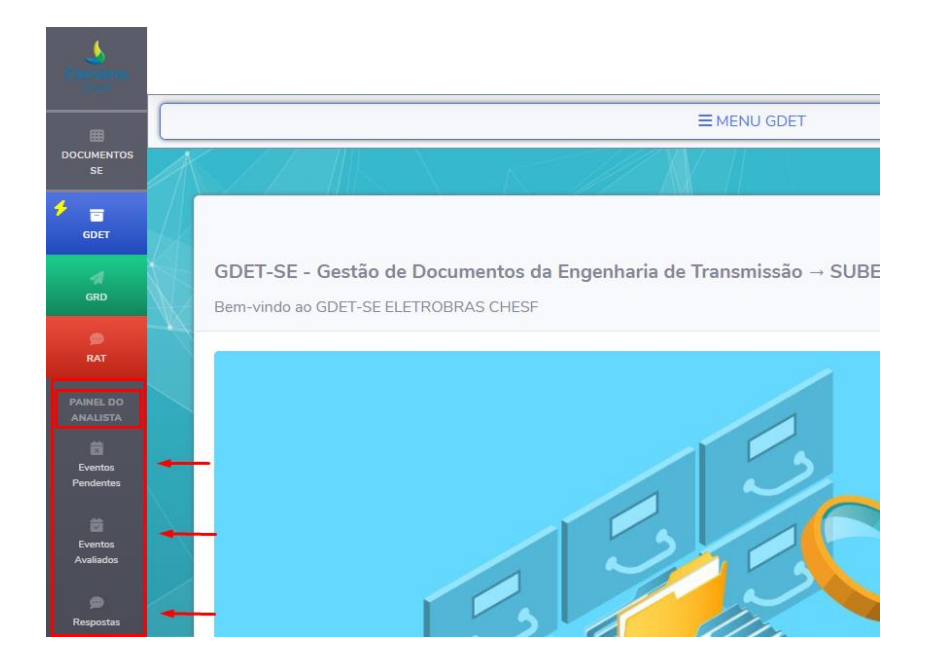

Ao clicar em "Eventos Pendentes" ou "Eventos Avaliados", você pode filtrar o evento que deseja acessar, selecionando o perfil do analista e o intervalo da data para consulta. Após preencher os campos necessários, basta clicar no ícone da lupa para visualizar a busca.

| NALISTA       |              |            |         |                     |      |  |            |   |
|---------------|--------------|------------|---------|---------------------|------|--|------------|---|
| master-interr | o@pubye.info |            |         |                     |      |  |            | × |
|               |              | ) Para a c | ONSULTA | À É DE ATÉ 4 MESES: |      |  |            |   |
| De: 00/00/0   | 000          |            |         | Até: 00/00/0        | 0000 |  | <b>-</b> Q | ٥ |
|               |              |            |         |                     |      |  |            |   |
|               |              |            |         |                     |      |  |            |   |

Feito isso, você encontrará as informações do contrato logo abaixo.

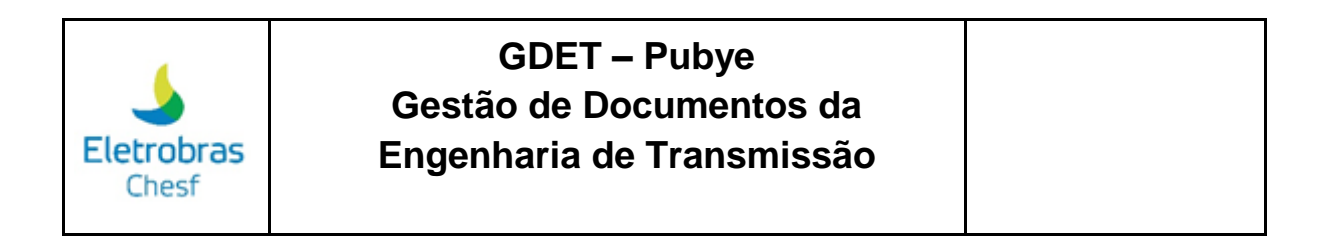

| ANALISTA        |            |          |         |                   |     |      |   |   |
|-----------------|------------|----------|---------|-------------------|-----|------|---|---|
| master-interno@ | pubye.info |          |         |                   |     |      |   | × |
|                 |            |          | ONCULT  |                   |     |      |   |   |
| U PERIODO       | PERMITIDU  | PARA A C | UNSULIA | E DE ATE 4 MESES: |     |      |   |   |
| De: 00/00/0000  | )          |          |         | Até: 00/00/0      | 000 |      | Q | • |
|                 |            |          |         |                   |     |      |   |   |
|                 |            |          |         |                   |     |      |   |   |
|                 |            |          |         |                   |     |      |   |   |
|                 |            |          |         |                   |     |      |   |   |
|                 |            |          |         |                   |     |      |   |   |
|                 |            |          |         |                   |     | <br> |   |   |

Já no item "Respostas", você encontra os documentos com respostas das suas revisões, podendo realizar a busca através do campo "procurar".

| Respostas                           |                                                                 |        |                          |  |  |  |
|-------------------------------------|-----------------------------------------------------------------|--------|--------------------------|--|--|--|
| 🌯 Documentos com respostas er       | n suas revisões                                                 |        |                          |  |  |  |
| Quantidade de itens                 | por página                                                      |        |                          |  |  |  |
| Mostrar 50 🗢 registros              |                                                                 | Rea    | ilizar a busca Procurar: |  |  |  |
| TI ITEM                             | NÚMERO DOCUMENTO                                                | ΤΊΤυLΟ | DATA EMISSÃO SITUAÇÃO    |  |  |  |
|                                     | Não foram encontrados resultados Avançar ou retornar às páginas |        |                          |  |  |  |
| Mostrando de 0 até 0 de 0 registros | Informações apresentadas                                        |        | Anterior Seguinte        |  |  |  |

Para liberar o evento, a disciplina ou o tópico para o usuário, é necessário selecionar os itens de acordo com a imagem destacada abaixo:

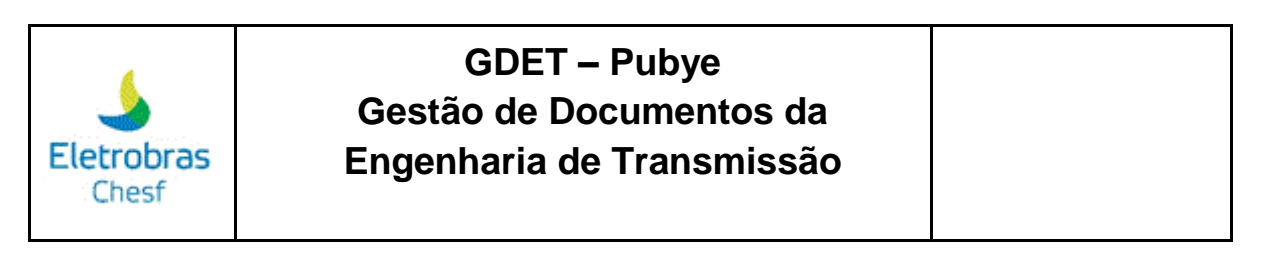

| ø                     | Usuário                                                    |
|-----------------------|------------------------------------------------------------|
| RAT                   | Selecione o usuário desejado para a liberação dos eventos. |
| PAINEL DO<br>ANALISTA | ✓ Final da lista                                           |
| iii<br>Fuurtuu        |                                                            |
| Pendentes             |                                                            |
| ŧ                     | ✓ Salvar                                                   |
| Eventos<br>Avaliados  |                                                            |
|                       |                                                            |
| 💭<br>Respostas        |                                                            |
|                       |                                                            |
|                       |                                                            |
| Liberar Evento        | ←                                                          |
|                       |                                                            |
| Disciplinas           | <del>-</del>                                               |
|                       | _                                                          |
| Tópicos               |                                                            |

Ao clicar em "Liberar Evento", você deve buscar o usuário para a liberação, selecionando através do campo abaixo:

| Liberação de Eventos SE                                    |             |  |  |  |  |  |  |
|------------------------------------------------------------|-------------|--|--|--|--|--|--|
| ✓ Salvar                                                   | 🗘 Atualizar |  |  |  |  |  |  |
|                                                            |             |  |  |  |  |  |  |
| Selecione o usuário desejado para a liberação dos eventos. |             |  |  |  |  |  |  |
| ✓ Salvar                                                   | C Atualizar |  |  |  |  |  |  |
|                                                            |             |  |  |  |  |  |  |

No ícone "Disciplinas", você pode buscar a disciplina que deseja no campo buscar e/ou através da lista carregada logo abaixo. Para visualizar as informações sobre a disciplina, deve-se clicar na lupa. Caso precise editar a disciplina, você deve clicar no ícone "alterar". E para excluir a disciplina, é necessário clicar em "deletar". Segue imagem com as informações abaixo:

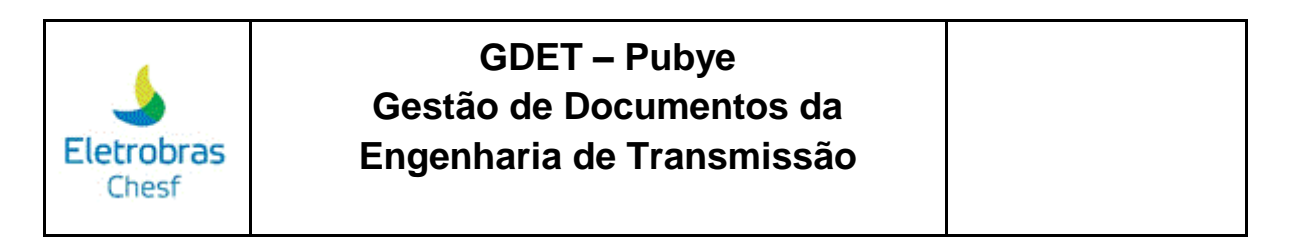

| Discip  | olinas | SE        |         |                 |  |  |        |            |     |         |     |          |
|---------|--------|-----------|---------|-----------------|--|--|--------|------------|-----|---------|-----|----------|
| 🗄 Lista | a 🗈 C  | adastrar  |         |                 |  |  |        |            |     |         |     |          |
|         |        |           | Seleci  | onar tudo       |  |  | Buscar | disciplina |     |         | € ( |          |
| Mostrar | 10 💠   | registros | 5       |                 |  |  |        | -          | Pro | ocurar: |     |          |
|         | Checar | Alterar   | Deletar | Descrição       |  |  |        |            |     |         |     | Sigla ↑↓ |
|         |        | C         |         | ELETROMECÂNICO  |  |  |        |            |     |         |     | EM       |
|         |        | C         |         | CIVIL           |  |  |        |            |     |         |     | CV       |
|         |        |           |         | EQUIPAMENTOS    |  |  |        |            |     |         |     | EQ       |
|         | 0      |           |         | MATERIAIS       |  |  |        |            |     |         |     | MT       |
|         | Q      |           |         | OUTROS          |  |  |        |            |     |         |     | OT       |
|         | 0      |           |         | AUTOMAÇÃO       |  |  |        |            |     |         |     | AM       |
|         |        |           |         | TELECOMUNICAÇÃO |  |  |        |            |     |         |     | TL       |

Para cadastrar a disciplina, você deve preencher a descrição e a sigla da disciplina. Feito isso, é necessário selecionar o tópico da disciplina, e em seguida, clicar em cadastrar.

| Disciplinas S | SE                           |
|---------------|------------------------------|
| 🗄 Lista 🛨 Cad | Jastrar                      |
| Formulário    |                              |
| Descrição     | Sigla                        |
|               |                              |
|               | Tópicos da Disciplina        |
| Marcar        | Descrição                    |
| ES            | STRUTURAS METÁLICAS.         |
| 00            | 0 - DOCUMENTOS DE REFERÊNCIA |
| A             | M - AUTOMAÇÃO                |

No ícone "Tópicos", você pode buscar o tópico que deseja, no campo buscar e/ou através da lista que fica disponível logo abaixo. Para editar a disciplina, você deve clicar no ícone "alterar". E para excluir a disciplina, é necessário clicar em "deletar". Segue imagem com as informações abaixo:

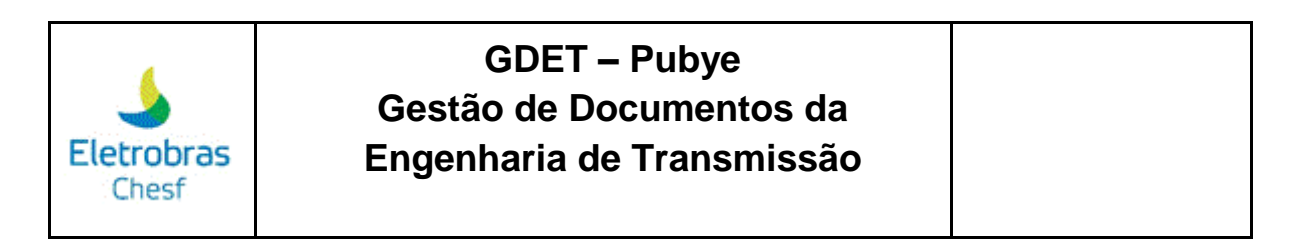

| Tópico     | s SE    |          |                                           |         |            |   |   |  |
|------------|---------|----------|-------------------------------------------|---------|------------|---|---|--|
| 🖽 Lista    | 🛨 Ca    | Idastrar |                                           |         |            |   |   |  |
|            |         | Selecior | nar todos os tópicos Divite a sua bu:     | sca     | <b>Par</b> | × | 0 |  |
| Mostrar 10 |         | registro | s                                         | Procura | ar:        |   |   |  |
|            | Alterar | Deletar  | Descrição                                 |         |            |   |   |  |
|            |         |          | DESENHO UNIFILIAR E PLANTA DE SITUAÇÃO    |         |            |   |   |  |
|            |         |          | ARRANIO FÍSICO (PLANTAS E CORTES)         |         |            |   |   |  |
|            |         |          | ILUMINAÇÃO E TOMADAS                      |         |            |   |   |  |
|            |         |          | ELETRODUTOS E ACESSÓRIOS                  |         |            |   |   |  |
|            |         |          | SISTEMAS DE ATERRAMENTO                   |         |            |   |   |  |
|            |         |          | DETALHES DE INSTALAÇÃO EM GERAL           |         |            |   |   |  |
|            |         |          | LOCAÇÃO DE BASES, CANALETAS E EDIFICAÇÕES |         |            |   |   |  |

Para cadastrar o tópico, você deve preencher a descrição do tópico, e em seguida, clicar em cadastrar.

| Tópicos   | s SE        |
|-----------|-------------|
| 🎛 Lista   | Cadastrar   |
| Form      | ulário      |
| Descrição | ο           |
|           |             |
|           | ✓ Cadastrar |

Logo abaixo, tem o ícone de "Configurações" que serve para ajustar as configurações de usuário, ajuste dos temas e cores e acesso ao FAQ.

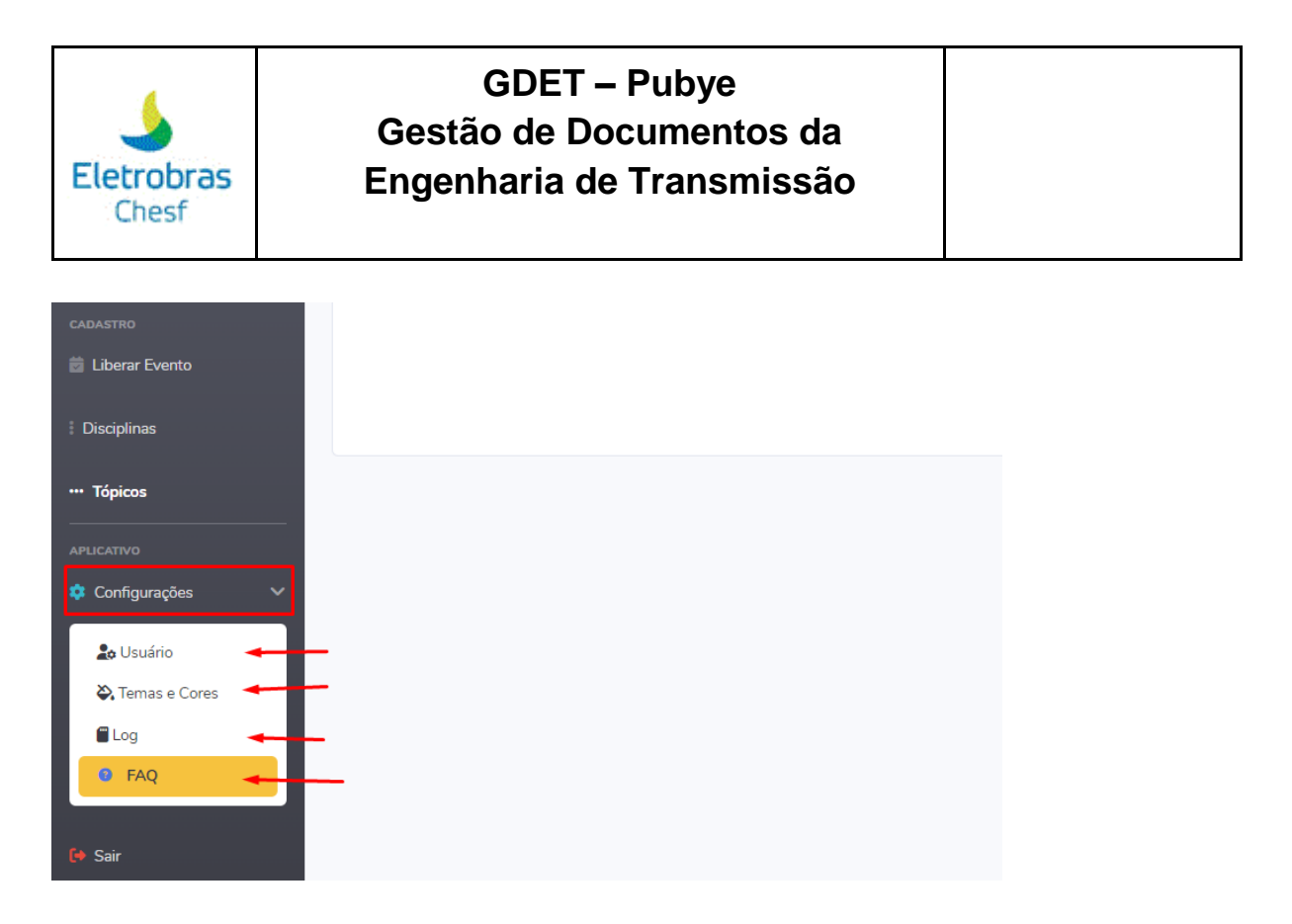

Ao clicar na opção "Sair", será apresentado o alerta de confirmação para sair da plataforma GDET. Segue imagem:

| 🚔 Eventos Avaliados | ▲ Alerta!                                | ×           |
|---------------------|------------------------------------------|-------------|
| Respostas           | Deseja realmente deslogar do aplicativo? |             |
| CADASTRO            |                                          |             |
| 🚔 Liberar Evento    | × Fechar                                 | ✓ Confirmar |
| † Disciplinas       | /                                        |             |
| ··· Tópicos         |                                          |             |
| APLICATIVO          |                                          |             |
| 🏟 Configurações 🗸 🗸 |                                          |             |
| Lo Usuário          |                                          |             |
| 🎝 Temas e Cores     |                                          |             |
| ■ Log               |                                          |             |
| @ FAQ               |                                          |             |
| 🕩 Sair              |                                          |             |